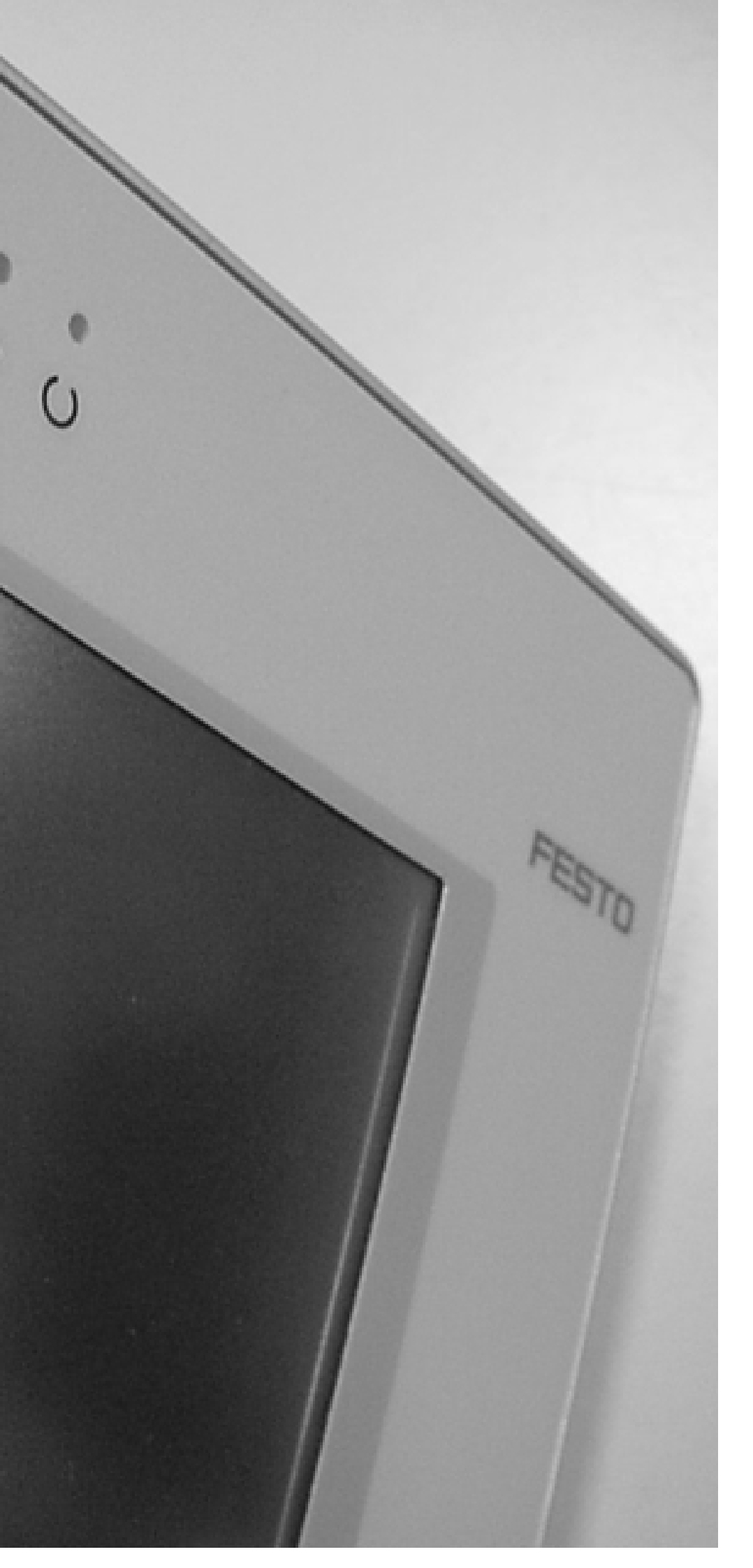

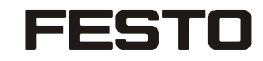

Description

PLC Interface FED-CEC FED-CECCAN

Digital and analog I/O Module FED-UIM

760 372 1108a en

Weitergabe sowie Vervielfältigung dieses Dokuments, Verwertung und Mitteilung seines Inhalts sind verboten, soweit nicht ausdrücklich gestattet. Zuwiderhandlungen verpflichten zu Schadenersatz. Alle Rechte sind für den Fall der Patent-, Gebrauchsmuster- oder Geschmacksmustereintragung vorbehalten.

The reproduction, distribution and utilization of this document as well as the comunication of its contents to others without express authorization is prohibited. Offenders will be held liable for the payment of damages. All rights reserved in the event of the grant of a patent, utility module or design.

Sin nuestra expresa autorización, queda terminantemente prohibida la reproducción total o parcial de este documento, así como su uso indebido y/o exhibición o comunicación a terceros. De los infractores se exigirá el correspondiente resarcimiento de daños y perjuicios. Quedan reservados todos los derechos inherentes, en especial los de patentes, de modelos registrados y estéticos.

Toute communication ou reproduction de ce document, sous quelque forme que ce soit, et toute exploitation ou communication de son contenu sont interdites, sauf autorisation écrite expresse. Tout manquement à cette règle est illicite et expose son auteur au versement de dommages et intérêts. Tous droits réservés pour le cas de la délivrance d'un brevet, d'un modèle d'utilité ou d'un modèle de présentation.

È vietato consegnare a terzi o riprodurre questo documento, utilizzarne il contenuto o renderlo comunque noto a terzi senza esplicita autorizzazione. Ogni infrazione comporta il riscarimento dei danni subiti. Sono riservati tutti i diritti derivanti dalla concessione di brevetti per invenzioni industriali di utilità o di brevetti per modelli ornamentali.

Detta dokument får inte utan vårt tillstånd utlämnas till obehöriga eller kopieras, ej heller får dess innehåll delges obehöriga eller utnyttjas. Överträdelse medför skade- ståndskrav. Alla rättigheter förbehålls, särskilt rätten att inlämna patent-, bruksmönster- eller mönsteransökningar. Copyright: © Festo AG & Co. KG, Postfach D-73726 Esslingen

Phone: +49 / 711 / 347-0

Fax: +49 / 711 / 347-2144

e-mail: service\_international@festo.com

Internet: http://www.festo.com

Original: en Version: 1108

# Contents

| Festo FED-CE            | C / FED-CECCAN                                                                                                    | 3                                                                                                    |
|-------------------------|----------------------------------------------------------------------------------------------------|----------------------------------------------------------------------------------------------------|
| 1.1 Overview            | EED and CaDaSua Control Solutions                                                                                                    | 3                                                                                                    |
| 1.1.1                   | FED and CoDeSys Control Solutions                                                                                                    | 3<br>1                                                                                                    |
| 1.1.2                   | System Configurations                                                                                                    | 4                                                                                                    |
| 1.1.3                   | rted                                                                                                    | с                                                                                                    |
| 1.2 Getting Sta         | Installing the EED CEC Control Module                                                                                                    | 0                                                                                                    |
| 1.2.1                   | Control Modulo Diagnostic                                                                                                    | 0                                                                                                    |
| 1.2.2                   | Installing the EED LIM I/O module                                                                                                    | 0                                                                                                    |
| 1.2.5                   | I/O Module Diagnostic                                                                                                    | 7                                                                                                    |
| 1.2.4                   | Installing the CoDeSve provided by Festo Programming System                                                                                                    | 9<br>Q                                                                                                    |
| 126                     | Setting-up the Communication                                                                                                    | 0<br>Q                                                                                                    |
| 1.2.0<br>1.3 HMI Progra | amming                                                                                                    | 13                                                                                                    |
| 1.3.1                   | Enabling the Internal Controller CoDeSvs                                                                                                    | 13                                                                                                    |
| 1.3.2                   | The Tag Editor                                                                                                    | 16                                                                                                    |
| 1.3.3                   | Using the RDA                                                                                                    | 28                                                                                                    |
| 1.3.4                   | Programming the Mailbox                                                                                                    | .29                                                                                                    |
| 1.3.5                   | Alarms                                                                                                    | .29                                                                                                    |
| 1.3.6                   | Alternative Approach to RDA. Alarms and Mailbox                                                                                                    | .30                                                                                                    |
| 1.3.7                   | Transferring Data with the Internal Controller                                                                                                    | .31                                                                                                    |
| 1.3.8                   | FED Communication Diagnostic                                                                                                    | .31                                                                                                    |
| 1.4 Using the l         | nternal Controller                                                                                                    | .32                                                                                                    |
| 1.4.1                   | Target Settings                                                                                                    | .32                                                                                                    |
| 1.4.2                   | System Library Support                                                                                                    | .34                                                                                                    |
| 1.4.3                   | System events Support                                                                                                    | .36                                                                                                    |
| 1.4.4                   | Setting-up the PLC Configuration                                                                                                    | .36                                                                                                    |
| 1.4.5                   | PLC Programming                                                                                                    | .39                                                                                                    |
| 1.4.6                   | PLC Project Upload                                                                                                    | .39                                                                                                    |
| 1.5 I/O Boards          | Overview and General Information                                                                                                    | .39                                                                                                    |
| 1.5.1                   | Diagnostic information                                                                                                    | .39                                                                                                    |
| 1.6 FED-UIM             |                                                                                                    | .40                                                                                                    |
| 1.6.1                   | Overview and Technical Specifications                                                                                                    | .40                                                                                                    |
| 1.6.2                   | CoDeSys Support for FED-UIM                                                                                                    | .50                                                                                                    |
| 1.6.3                   | Configuration of Analog Inputs                                                                                                    | .50                                                                                                    |
| 1.6.4                   | Configuration of Analog Outputs                                                                                                    | .52                                                                                                    |
| 1.6.5                   | Digital Input and Digital Output Configuration                                                                                                    | .54                                                                                                    |
| 1.6.6                   | Counter/Timer Inputs                                                                                                    | .54                                                                                                    |
| 1.6.7                   | Diagnostic                                                                                                    | .57                                                                                                    |
|                         | Festo FED-CE0<br>1.1 Overview<br>1.1.1<br>1.1.2<br>1.1.3<br>1.2 Getting Sta<br>1.2.1<br>1.2.2<br>1.2.3<br>1.2.4<br>1.2.5<br>1.2.6<br>1.3 HMI Progra<br>1.3.1<br>1.3.2<br>1.3.3<br>1.3.4<br>1.3.5<br>1.3.6<br>1.3.7<br>1.3.8<br>1.4 Using the In<br>1.4.1<br>1.4.2<br>1.4.3<br>1.4.4<br>1.4.5<br>1.4.6<br>1.5 I/O Boards<br>1.5.1<br>1.6 FED-UIM<br>1.6.1<br>1.6.2<br>1.6.3<br>1.6.4<br>1.6.5<br>1.6.6<br>1.6.7 | Festo FED-CEC / FED-CECCAN.         1.1       Overview         1.1.1       FED and CoDeSys Control Solutions         1.1.2       System Configurations         1.1.3       Requirements and Limitations.         1.2       Getting Started         1.2.1       Installing the FED-CEC Control Module         1.2.2       Control Module Diagnostic         1.2.3       Installing the FED-UIN I/O module         1.2.4       I/O Module Diagnostic         1.2.5       Installing the CoDeSys provided by Festo Programming System         1.2.6       Setting-up the Communication         1.3       HMI Programming         1.3.1       Enabling the Internal Controller CoDeSys         1.3.2       The Tag Editor         1.3.3       Using the RDA.         1.3.4       Programming the Mailbox         1.3.5       Alarms         1.3.6       Alternative Approach to RDA, Alarms and Mailbox         1.3.7       Transferring Data with the Internal Controller         1.3.8       FED Communication Diagnostic         1.4       Using the Internal Controller         1.4.1       Target Settings         1.4.2       System Library Support         1.4.3       System Elocany Support <t< td=""></t<> |

# 1 Festo FED-CEC / FED-CECCAN

### 1.1 Overview

This manual describes the FED HMIcontrol system based on the CoDeSys control software. The documentation covers:

FED-CEC / FED-CECCAN control modules factory-loaded with CoDeSys run-time, FED local I/O subsystems

CANopen distributed I/O interface.

This manual is not intended to be a reference for CoDeSys programming. If you need a CoDeSys programming manual please refer to the appropriate documentation.

FED-CECCAN has no Ethernet interface. It can be used in all FEDs with integrated Ethernet interface (FED-400, FED-550, FED-700, FED-1000, FED-2000, FED-5000). For Panels which have no integrated Ethernet interface the FED-CEC has to be

used.

In the documentation only the synonym FED-CEC is used.

### 1.1.1 FED and CoDeSys Control Solutions

At the core of HMIcontrol there is the FED-CEC PLC module. Control modules based on CoDeSys are compatible with **all** FED panels (except for FED-40 models) with firmware 5.12 or higher.

FED-CEC Ethernet interface supports also basic TCP/IP Ethernet connectivity for FED and CANopen master interface

The FED-CEC modules physical memory configuration is described in Table 1. The table refers to CoDeSys firmware version V4.01K and above.

|                      | Data Memory | Code Memory |
|----------------------|-------------|-------------|
| FED-CEC / FED-CECCAN | 1MB         | 1MB         |

Table 1

They all have a typical scan time measured for the execution of BOOL instructions written in IL language of 350  $\mu\!s\,/\,K$  .

 $\rightarrow$ 

#### Note

The CoDeSys implementation on FED-CEC modules correspond to a single-task model with no multithreading; the CoDeSys kernel has a system execution time fixed at operating system level, to 10ms; this means that the fastest possible reaction on I/O image is limited to 10ms.

CoDeSys is the complete development environment for the FED-CEC PLC modules. CoDeSys offers the PLC programmer a simple approach to the powerful IEC languages. The original documentation of CoDeSys will be installed when the software is installed. The available documentation includes a clear and detailed presentation of the software and contains also a useful "First Steps with CoDeSys" that should be your first guide in getting confidence with the system.

The main technical data of the FED-CEC control modules are shown in the table.

| CPU                               | 32 bit MIPS RISC processor                                               |  |
|-----------------------------------|--------------------------------------------------------------------------|--|
| Clock speed                       | 24Mhz                                                                    |  |
| Program Flash memory              | 4MB                                                                      |  |
| Data Flash Memory                 | 16MB                                                                     |  |
| SDRAM memory                      | 8MB                                                                      |  |
| CPU supervision (Reset, Watchdog) | Yes                                                                      |  |
| Interface                         | Ethernet 10BASE-T (only FED-CEC)<br>CAN interface with optical isolation |  |

Table 2

## 1.1.2 System Configurations

You can apply the HMIcontrol systems in different configurations.

## 1.1.2.1 Compact Stand-alone Controller

The HMIcontrol system can be used to build very compact standalone HMI and PLC systems. Input/output is available via the FED-UIM internal modules.

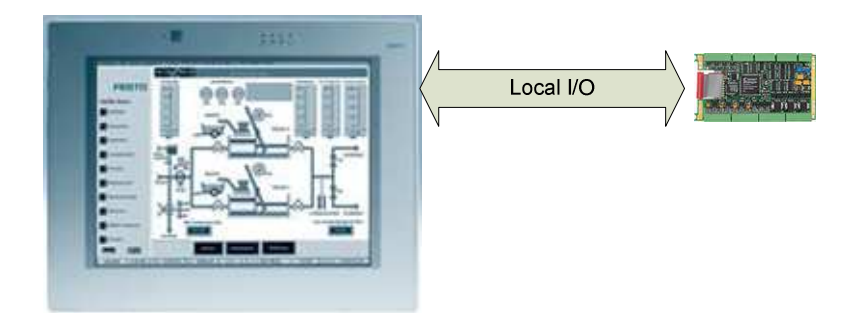

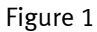

# 1.1.2.2 Controller with Distributed I/O

A built-in fieldbus interface is provided with the HMIcontrol modules. Configurations with local and distributed I/O are possible.

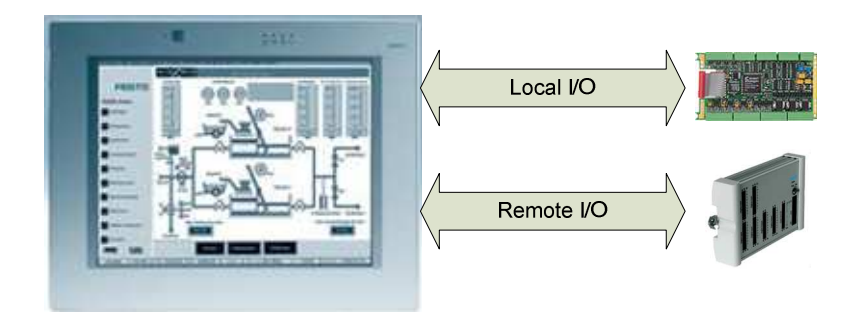

Figure 2

## 1.1.2.3 HMIcontrol Connectivity

An HMIcontrol system still offers the same connection capabilities of the FED products. Control capability can be combined with connection to a conventional controller (PLC).

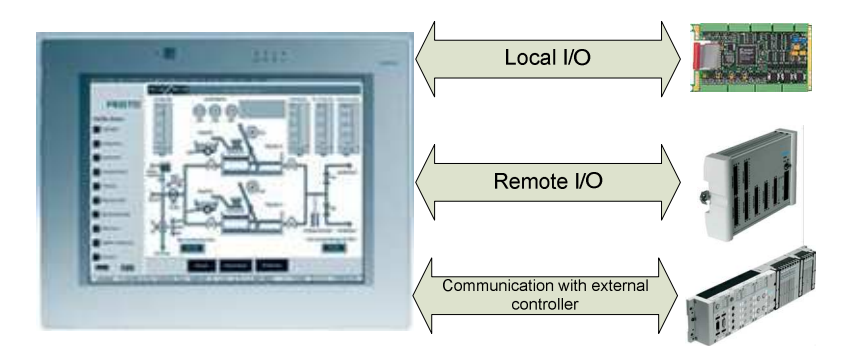

Figure 3

### 1.1.3 Requirements and Limitations

The following firmware and software versions are required to work with the CoDeSys HMIcontrol systems:

|              | Version         |
|--------------|-----------------|
| FED Designer | 6.03 or higher  |
| FED Firmware | 5.12 or higher  |
| CoDeSys      | 2.3.2 or higher |

| 3 |
|---|
|   |

All the FED units have only one slot available for the communication or control module and, if one iPLC module is used, it is no longer possible to plug one additional communication module.

#### Note

The current implementation of CoDeSys on FED-CEC does not include drivers for Ethernet distributed I/O.

### 1.2 Getting Started

The following chapter describes the basic steps to follow in order to get HMIcontrol running on the FED-CEC control modules.

### 1.2.1 Installing the FED-CEC Control Module

The FED-CEC Control Module must be installed in the socket available for the optional Communication Modules.

The Control Module must be installed with the panel powered off. Once the power supply is connected again the FED firmware will recognize the new module.

Follow this procedure to install the module in the operator panel:

- 1 Turn off the operator panel.
- 2 Remove the rear cover.
- 3 Plug the module in the slot with red connectors and make sure the connectors are properly latched.
- 4 Re-install the rear cover.
- 5 Mount back the rear cover.
- 6 Stick in the area "B" the label indicating the type of module that has just been plugged in.

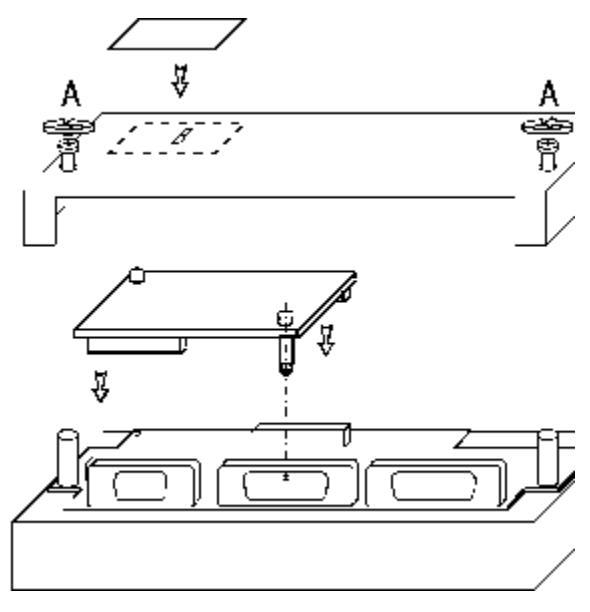

Figure 4

### 1.2.2 Control Module Diagnostic

The System Menu of FED provides some basic diagnostic information on the operation of the communication and control modules.

- To view the diagnostic information:
- 1 Make sure the operator panel is in Operation Mode
- 2 Recall the System Menu
- 3 Scroll down the display to show the bottom row of the page
- 4 The diagnostic information will be shown as in the example below:

#### SCMxx 0 H160 X130 OK

| SCMxx       | type of module                           |
|-------------|------------------------------------------|
|             | xx=05 FED-CECCAN                         |
|             | xx=12 FED-CEC                            |
| 0 Hnnn Xnnn | internal version codes                   |
| ОК          | confirms the correct installation of the |
|             | control module.                          |

5 FED-CEC firmware version can be read directly in System Menu; when the SCMxx line is highlighted by the cursor, press the right arrow key to display the version information.

FED-CEC modules always include the TCP/IP software usable for all Ethernet based FED protocols.

Internal I/O modules are compatible with FED 500, FED 550, FED 1000, FED 2000 and FED 5000 models.

# 1.2.3 Installing the FED-UIM I/O module

Follow the procedure described below to install an internal I/O module.

- 1 Turn off the operator panel and remove all cables.
- 2 Unscrew (but not remove) with the crosshead screwdriver the four screws A, B, C, and D.
- 3 Remove the rear cover.
- 4 Insert the FED-UIM module
- 5 Fix the FED-UIM module with the two screws E and F.
- 6 Plug the FED-UIM internal flat cable connector in to the red connector and make sure they are properly latched.
- 7 Remove the side protection inserts from the rear box.
- 8 Replace the rear cover, and fix the screws A, B, C, D.
- 9 Stick the labels indicating the pin assignment.

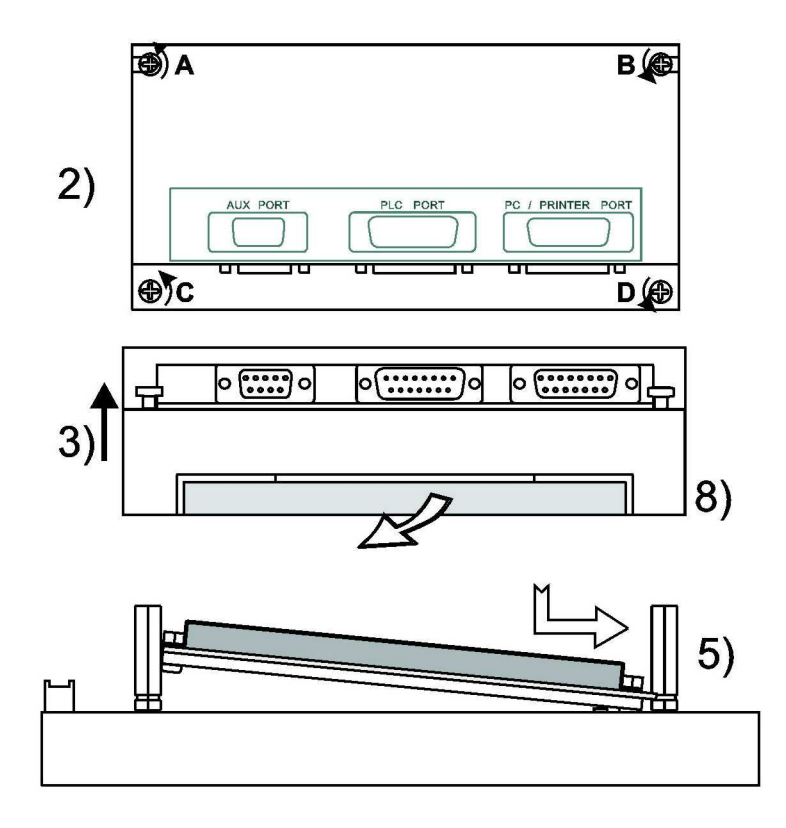

Figure 5

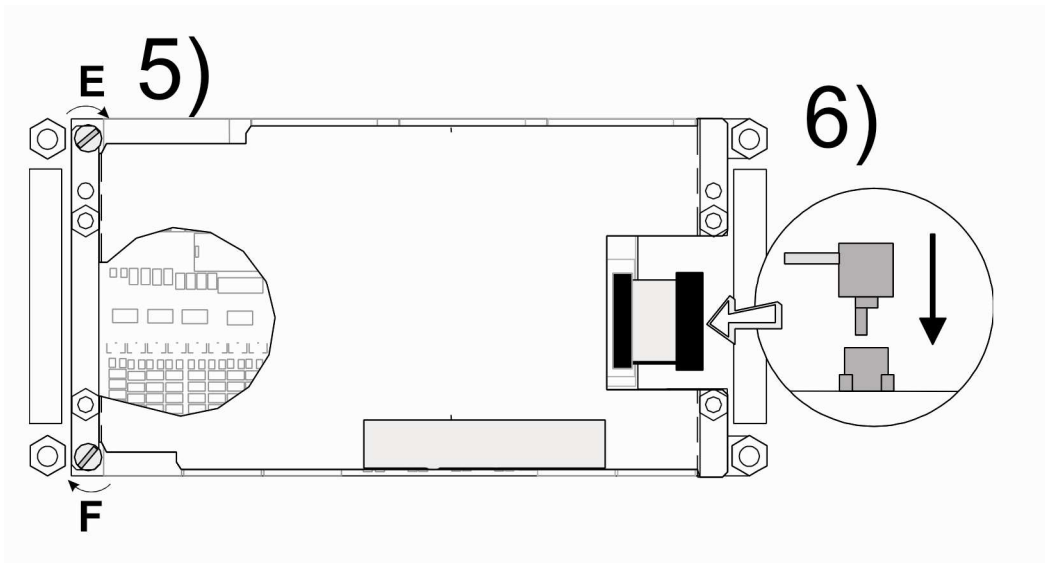

Figure 6

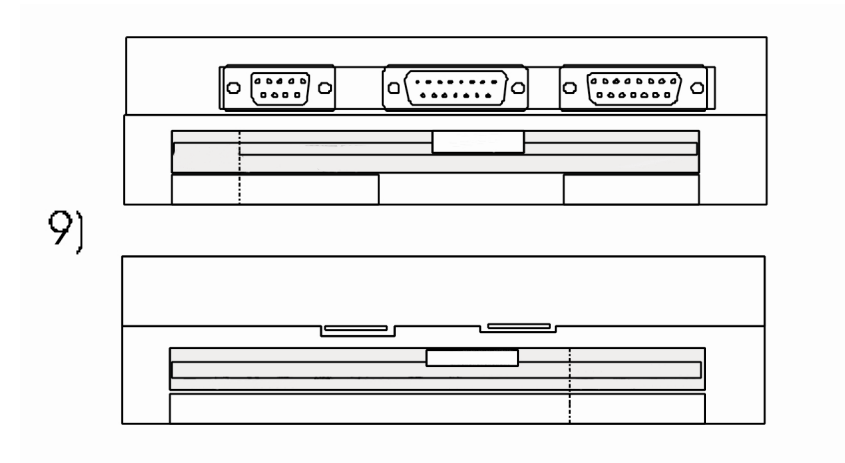

Figure 7

### 1.2.4 I/O Module Diagnostic

The System Menu of FED provides some basic diagnostic information on the operation of the internal I/O modules.

To view the diagnostic information:

- 1 Make sure the operator panel is in Operation Mode
- 2 Recall the System Menu
- 3 Scroll down the display to show the bottom row of the page
- 4 The diagnostic information will be shown as in the example below:

#### UIM05 0 H160 X130 OK

| UIM05       | type of module                           |
|-------------|------------------------------------------|
| 0 Hnnn Xnnn | internal version codes                   |
| OK          | confirms the correct installation of the |
|             | control module.                          |

### 1.2.5 Installing the CoDeSys provided by Festo Programming System

Please take the FED Designer CD 6.06(05) or higher. Select the subdirectory "CoDeSys pb Festo". Start the installation of CoDeSys provided by Festo by double click on the file "CoDeSys\_pbF\_vXXXX.exe" and follow the instructions.

## **1.2.6 Setting-up the Communication**

The HMIcontrol system is composed by two subsystems, the FED Operator Panel and the FED-CEC Internal Controller Module.

Programming both subsystems will be via the same serial communication link. The FED-CEC modules offer, as a more efficient alternative, an Ethernet interface that can be used for:

- Programming the internal PLC,
- communication with an external controller using a FED Ethernet communication protocol and finally
- programming FED.

The set-up of the CoDeSys communication is described in the following chapters.

### **1.2.6.1** Setting-up the Port for the CoDeSys Programming Software

Select "Online\Communication Parameters" in the CoDeSys programming software. The "Communication Parameters" dialog will appear as shown in Figure 8.

The first time this dialog is opened, the user will be requested to specify the channel for the connection with the PLC. Connection channels can be created with the "New..." button.

| <b>Communication Paramet</b>                                   | ers                                                                                                    |                                             |                                                              |                                                                                                    |
|----------------------------------------------------------------|----------------------------------------------------------------------------------------------------|---------------------------------------------|--------------------------------------------------------------|----------------------------------------------------------------------------------------------------|
| Channels<br>- 'localhost' via Tcp/lp<br>'localhost' via Tcp/lp | Tcp/Ip (Level 2)           Name           Address           Port           Blocksize           Motorola byteorder | Value<br>192.168.0.136<br>2455<br>128<br>No | Comment<br>IP address or hostname<br>Must match with runtime | <u>O</u> K<br><u>C</u> ancel<br><u>N</u> ew<br><u>R</u> emove<br><u>G</u> ateway<br><u>U</u> pdate |
|                                                                |                                                                                                    |                                             |                                                              |                                                                                                    |

Figure 8

When defining a new channel, the type and all the relevant parameters can be defined in the dialog box shown in Figure 9. The following options are possible:

FED-CEC/FED-CECCAN Serial (RS232) TCP/IP (Level 2)

| Communication Parameters: New Channel 🛛 🛛    |                                 |                |  |  |  |
|----------------------------------------------|---------------------------------|----------------|--|--|--|
| <u>N</u> ame <mark>l'localhost' via 1</mark> | <u>0</u> K                      |                |  |  |  |
| <u>D</u> evice                               |                                 | <u>C</u> ancel |  |  |  |
| Name                                         | Info                            |                |  |  |  |
| Serial (RS232)                               | 3S Serial RS232 driver          |                |  |  |  |
| Tcp/lp (Level 2)                             | 3S Top/Ip level 2 driver        |                |  |  |  |
| Serial (Modem)                               | 3S Modem driver                 |                |  |  |  |
| Tcp/lp (Level 2 Route)                       | 3S Tcp/Ip Level 2 Router Driver |                |  |  |  |
|                                              |                                 |                |  |  |  |
|                                              |                                 |                |  |  |  |
|                                              |                                 |                |  |  |  |
| 5                                            |                                 |                |  |  |  |

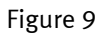

Default parameters for both serial port connection and Ethernet connection are correct for operation with FED.

When defining the driver for Ethernet connection, the "Address" parameter shown in Figure 10 must contain the IP address assigned to the FED-CEC module.

| Communication Paramet | ers                                                                                                    |                                             |                                                              | X                                                                                                  |
|-----------------------|----------------------------------------------------------------------------------------------------|---------------------------------------------|--------------------------------------------------------------|----------------------------------------------------------------------------------------------------|
| Channels              | Tcp/Ip (Level 2)           Name           Address           Port           Blocksize           Motorola byteorder | Value<br>192.168.0.136<br>2455<br>128<br>No | Comment<br>IP address or hostname<br>Must match with runtime | <u>Q</u> K<br><u>C</u> ancel<br><u>N</u> ew<br><u>R</u> emove<br><u>G</u> ateway<br><u>U</u> pdate |
| ,                     | ,                                                                                                    |                                             |                                                              |                                                                                                    |

Figure 10

# **1.2.6.1.1 Setting the IP address in FED-CEC Control Modules**

Setting the IP address of the module follows the standard rules for FED IP address setup.

## 1.2.6.2 Communicating with the Internal Controller

When FED does not contain a valid project, it stays in Configuration Mode; in this situation the PLC port is assigned by default to the Internal Controller. To program the Internal Controller when no project is loaded in the panel, use the normal FED programming cable connected to the PLC port of the panel. Note that the Ethernet port is always available for communication with the PLC run-time system.

When a valid project is present in FED and the panel is in Operation Mode, the System Menu will allow the user selecting the mode of communication for the Internal Controller using the following procedure:

- recall the System Menu in the panel,
- use the Up/Down arrow keys to scroll the menu lines until PC/Printer or PLC are highlighted,
- use the Left/Right arrow keys to change the assignment of the selected port.

Two options related to the Internal Controller are available for each FED port:**Application**ports should always be assigned to the Internal Controller in

| Mode    | Application Mode if it has to be used for normal operations such as |
|---------|---------------------------------------------------------------------|
|         | application downloading and debugging                               |
| Service | Service Mode is reserved for special Internal Controller            |
| Mode    | maintenance and should not be used                                  |

The Port is assigned to the Internal Controller in Application Mode when the corresponding row of the System Menu displays the text **"Application**". This message is reduced to **"A"** for displays with 20 characters per row. When the PC/Printer port is not assigned to the Internal Controller, it reports the

printer status as usual. When the PLC port is not assigned to Internal Controller and the Designer project does not use an external controller, the System Menu contains the string **"NOT IN USE"** in the PLC row. In case an external controller is used, the PLC row reports the communication error code as usual.

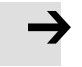

### Note

Any modification to the port assignment done in System Menu becomes effective after you exit the menu.

Communication with the Internal Controller is possible both when the panel is in Configuration Mode and when it is in Operation Mode.

Standard FED programming cables can be used to connect the CoDeSys software FED. A gender changer may be required to connect to the FED PLC port.

### 1.2.6.2.1 Limitations

There are some limitations in the configurations available for programming the Internal Controller. This chapter provides an overview.

- 1 If FED contains a valid project that uses the PLC port to communicate with an external controller and it is in Operation Mode, then communication with the Internal Controller is not allowed through the PLC Port, because it is already assigned to the PLC communication.
- 2 If FED contains a valid project configured to work with Remote Passthrough, the communication with the Internal Controller through the PC/Printer Port is

not allowed. The PC/Printer port is already assigned to wait for incoming commands for the Remote Passthrough operation.

- 3 If FED contains a valid project configured to use the UniNet network and the PC/Printer port is assigned to network communication, the same FED port cannot be used to communicate with the FED Internal Controller. A similar consideration applies in case the PLC port is used as network port: communication with the PLC is not allowed through the same port.
- 4 If FED contains a valid project where the external controller is configured with a protocol that requires a TCM module, then the Internal Controller may not work properly. Operations with external controllers that require Ethernet interface via FED-CEC are instead always allowed.

The table below summarizes the most common cases in the connection with the Internal Controller.

| FED Mode      | Communication  | Selection in System         | Connect Internal Controller to      |
|---------------|----------------|-----------------------------|-------------------------------------|
|               | Ports          | Menu                        |                                     |
| Configuration | PC/Printer+PLC | -                           | PLC Port                            |
|               | PC/PLC         | -                           | Programmable only in Operation Mode |
| Operation     | PC/Printer+PLC | PLC: Application            | PLC Port                            |
|               | PC/Printer+PLC | <b>Printer: Application</b> | PC/Printer Port                     |
|               | PC/PLC         | <b>Printer: Application</b> | PC/PLC Port                         |

Table 4

### 1.3 HMI Programming

FED Designer software version 6.03 or higher is required to program the HMI panel equipped with the FED-CEC modules when the use of the Internal Controller is required.

### 1.3.1 Enabling the Internal Controller CoDeSys

FED supports three different modes of operation of the Internal Controller. The mode of operation can be selected in the dialog box "Project\Configure Controllers" as shown in Figure 11.

| Configure Controllers                                                                                            | ×                            |
|----------------------------------------------------------------------------------------------------|------------------------------|
| Controller Mode<br>© External controller only<br>© Internal controller only<br>© Internal + External controllers | OK<br>Cancel<br><u>H</u> elp |
| Enable Double protocol                                                                                           |                              |
| Controller 1: AUX port Select protoco                                                                            |                              |
| Festo EasyIP                                                                                                    |                              |
|                                                                                                    |                              |
|                                                                                                    |                              |
|                                                                                                    |                              |

Figure 11

## 1.3.1.1 No Internal Controller

If you select "External Controller Only" from the "Configure Controllers" dialog box, the FED HMI panels will not activate the internal controller. FED will communicate to an external controller using the communication driver selected from the list of drivers displayed when you click on the reference button. This option can be chosen also when an FED-CEC Control Module is present in the system. In this case the Control Module will not be activated.

### 1.3.1.2 Stand Alone Operation

Selecting "Internal Controller Only" from the "Configure Controllers" dialog box will activate the Internal Controller in the HMIcontrol system. FED will not communicate to an external controller via the PLC Port. HMI projects will only reference the Internal Controller.

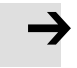

#### Note

If the Designer project is configured to use the Internal Controller and FED-CEC module is not installed on the panel, the project will not run properly. Additionally, using a TCMxx module with a project configured to use the Internal Controller may result in an unexpected behavior.

## 1.3.1.3 Operation with External Controller

Operation "Internal + External Controller" is the most general configuration. FED is connected to an external controller via the PLC port or Ethernet port and the Internal Controller is also activated.

The Internal Controller will work independently of the communication with the external controller.

When operation with external controller has been selected, the Designer will always present the Source Selection dialog box when entering communication references for all dynamic data items. The Source Selection dialog box lets the user choose the location of the requested data.

# 1.3.1.4 Selecting the Internal Controller Type

After selecting one of the modes including Internal Controller in the "Configure Controllers" dialog box, Designer will prompt you for the Internal Controller type selection showing the dialog box of Figure 12.

| Choose internal controller ty | /pe 🛛 🔀 |
|-------------------------------|---------|
| CoDeSys                       | OK      |
|                               | Setup   |
|                               |         |
|                               |         |

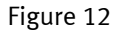

## 1.3.1.5 UniNet and the Internal Controller

Internal Controllers are compatible with the UniNet network. The data of the Internal Controller running in any operator panel configured as UniNet server is available to all clients in the network.

Internal Controllers appear in the list of available data sources in the Source Selection dialog box. See figure below.

| Dat                                                      | ta Field            | Properties     |                  |                  |
|----------------------------------------------------------|---------------------|----------------|------------------|------------------|
| Network Reference                                        |                     |                |                  |                  |
|                                                          | Con <u>f</u> igured | d Nodes        |                  |                  |
|                                                          | UniNET#             | Address        | Controller Brand | Controller Model |
|                                                          | 1                   |                | Festo            | 1) IPC-FEC       |
|                                                          | 1                   |                | iPLC CoDeSys     | IPLC CoDeSys     |
|                                                          | 2                   | 192.168. 0.200 | Festo EasylP     | 1)FST            |
|                                                          |                     |                | iPLC CoDeSys     | IPLC CoDeSys     |
|                                                          |                     |                |                  |                  |
| Communication Priority<br>© Low Priority © High Priority |                     |                |                  |                  |
| _                                                        |                     |                | ОК С             | Cancel Help      |

Figure 13

## 1.3.2 The Tag Editor

The Designer Tag Editor supports direct import of the tag file generated by the CoDeSys programming software.

### 1.3.2.1 Importing a Tag File

The CoDeSys programming software saves a list of all the names used into the PLC program in a file with extension ".sym". This file is stored in the application folder.

The software creates the ".sym" file only if the option "Dump symbol entries" is selected in the CoDeSys Option, under "Symbol Configuration" as shown in Figure 14.

You may need eventually to check the configuration of the symbol file in order to be sure that symbols are created for all variables in all POUs. Please refer to CoDeSys documentation for additional information.

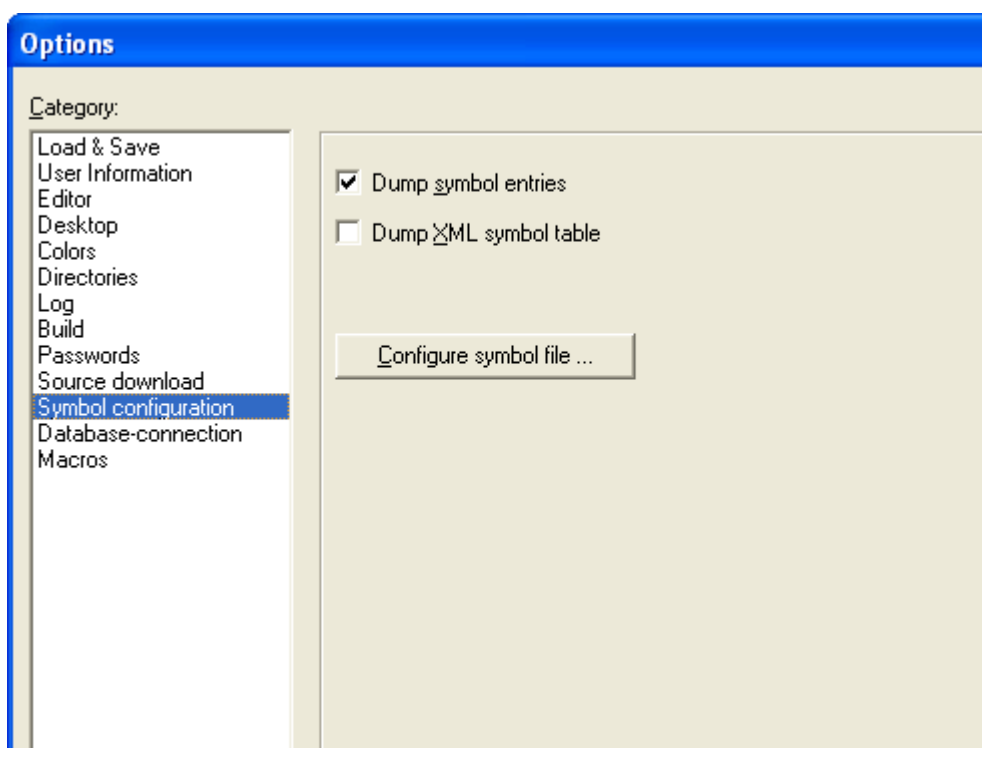

Figure 14

A new version of the ".sym" file is created each time the project is built. Symbol files should be re- imported in Designer Tag Editor to update the Designer's tag list every time they are updated.

The CoDeSys symbol file can be imported in Designer selecting the "Import tags" command from the "File" menu of the Tag Editor. The first step of the import process is shown in Figure 15; in the list of the available controllers the CoDeSys is listed as "iPLC CoDeSys".

| New Tag Dictionary                 |              |                |          |
|------------------------------------|--------------|----------------|----------|
| Tag Dictionary<br>New Dictionary 1 | Drive        | er Model       | Ŧ        |
| Controller Driver                  | Jeor         | /cJys          | <u> </u> |
| Name                               | Driver Versi | DLL Name       | DLL 🔼    |
| CoDeSys                            | 4.07         | D32Uplc175.dll | 5.19     |
| CoDeSys ETH                        | 4.03         | D32Uplc212.dll | 5.03     |
| Festo                              | 4.07         | D32Uplc023.dll | 5.17 💳   |
| Festo EasyIP                       | 4.05         | D32Uplc153.dll | 5.14     |
| iPLC CoDeSvs                       | 3.00         | D32Uplc196.dll | 5.24 🞽   |
| <                                  |              |                | >        |
|                                    |              |                |          |
| Refre                              | esh          | OK             | Cancel   |
|                                    |              |                |          |

Figure 15

The second step is shown in Figure 16.

| Tag Import Wizard                                     | < |
|-------------------------------------------------------|---|
| Step 2<br>Select a file to import                     |   |
| Type the file name or Click button to browse the file |   |
| C Generic formats                                     |   |
| 27                                                    |   |
| Native Driver Tags format                             |   |
| 2                                                     |   |
|                                                       |   |
|                                                       |   |
|                                                       |   |
| < <u>B</u> ack <u>N</u> ext > Cancel Help             |   |

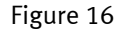

Support for CoDeSys native tag format is provided selecting the "Native Driver Tags format" radio button.

Any new set of tags imported in Tag Editor after the first one will be imported as a new Dictionary. The new Dictionary should be properly linked to the Designer project when enabling the Tag Support under "Project\Configure Tag Dictionaries...".

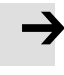

### Note

New Tags can be ONLY created starting from CoDeSys programming software. The Designer tag database must not be changed from within Designer.

#### Note

When the **"Clean all"** command is executed in the CoDeSys programming software, all the absolute tag addresses are re-calculated by the CoDeSys compiler and the tag file needs to be imported again in the Designer Tag Editor.

### **1.3.2.2 Source Selection Dialog Box**

If the Internal Controller set-up uses only the internal PLC, the "Define Field" dialog box immediately appears and includes only the CoDeSys variables as shown in Figure 17.

| Data Field Properties |               |    |
|-----------------------|---------------|----|
| Reference             |               |    |
| ✓ Enable Tag          |               |    |
| Dictionary            | Group :       |    |
| Codesys               | New group     | -  |
| Tag: speed            | <u> </u>      |    |
| Comment:              |               |    |
| Reference             |               |    |
|                       |               |    |
| Data Type             | Data Format   |    |
| PLU Parameters        |               |    |
|                       | POURef Offset |    |
|                       | , , ,         |    |
|                       |               |    |
|                       |               |    |
|                       |               |    |
|                       | OK Cancel He  | lp |

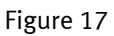

If the Internal Controller set-up is configured to use a combination of internal PLC and an external controller, the "Network" tab allows the source selection of the variable to be added as shown in Figure 18.

| Data Field Properties                                    |                  | × |
|----------------------------------------------------------|------------------|---|
| Network Reference                                        |                  |   |
| Configured Nodes                                         |                  |   |
| Controller Brand                                         | Controller Model |   |
| Festo EasyIP                                             | 1) FST           |   |
| Communication Priority<br>C Low Priority C High Priority | IPLC CoDeSys     |   |
|                                                          |                  |   |
|                                                          | OK Cancel Help   |   |

Figure 18

## 1.3.2.3 Using the Internal Controller with UniNet

\_

\_

If the UniNET network has been enabled and any of the UniNET servers includes an Internal Controller, then the Internal Controllers appears in the list of available data sources in the Network tab of the Data Field Properties.

An example is given in the rest of this chapter

The UniNET network has been configured according to Figure 19; the network has two panels both configured as Server and both configured to use their internal PLC, the "Network" tab of the Define Field dialog box will appear as shown in Figure 20.

There are four possible sources for a reference to be added:

- the external controller connected to the UniNET node 1 (Festo EasyIP)
- the internal controller of the panel that has UniNET node 1
- the external controller connected to the UniNET node 2 (Festo)
- the internal controller of the panel that has UniNET node 2

| Network Configuration                                                                                                    |                                                      |
|----------------------------------------------------------------------------------------------------|------------------------------------------------------|
| Maximum Node Number       □ Disable undeclared client access         ImiNET TCP/IP       6917         ImiNET TCP/IP       6917         IminET Network       6917         IminET Network       6917         ImiET Network       6917 | OK<br>Cancel<br>Net Comm<br>Export<br>Import<br>Help |
| Add Properties Delete                                                                                                    |                                                      |

Figure 19

| Da | ta Field   | Properties          |                  |                  |      |
|----|------------|---------------------|------------------|------------------|------|
| 1  | letwork    | Reference           |                  |                  |      |
|    | Configured | I Nodes             |                  |                  | 1    |
|    |            |                     |                  |                  |      |
|    | UniNET#    | Address             | Controller Brand | Controller Model |      |
|    | 1          | 192.168. 0. 5       | Festo EasylP     | 1) FST           |      |
|    | 1          |                     | iPLC CoDeSys     | IPLC CoDeSys     |      |
|    | 2          |                     | Festo            | 1) IPC-FEC       |      |
|    |            |                     | iPLC CoDeSys     | IPLC CoDeSys     |      |
|    |            |                     |                  |                  |      |
|    |            |                     |                  |                  |      |
|    | Commun     | ication Priority    |                  |                  | - II |
|    | • 6        | w Priority O High P | Prioritu         |                  |      |
|    |            |                     | nony             |                  |      |
|    |            |                     |                  |                  |      |
|    |            |                     |                  |                  |      |
|    |            |                     |                  |                  |      |
|    |            |                     |                  |                  |      |
|    |            |                     |                  |                  |      |
|    |            |                     |                  |                  |      |
|    |            |                     |                  |                  |      |
|    |            |                     |                  |                  |      |
|    |            |                     |                  |                  |      |
|    |            |                     |                  |                  |      |
| _  |            |                     |                  | I                |      |
|    |            |                     | UK               | Cancel F         | telp |

Figure 20

### 1.3.2.4 Data Field Dialog Box for the Internal Controller

The "Data Field" dialog box for an Internal Controller data item is show in Figure 21.

The "Enable Tag" checkbox allows browsing the Tag list created or imported in the Designer project. See chapter "The Tag Editor" for detailed description of the Tag Editor tool.

In a CoDeSys system the following data types are available:

- PLC Memory
- PLC Input
- PLC Output
- PLC Retain
- PLC Parameter
- Internal Panel Memory

The CoDeSys user program data is divided into "segments" as shown in the table below.

| Segment |    | Туре   |
|---------|----|--------|
| 0       | %M | Memory |
| 1       | %I | Input  |
| 2       | %Q | Output |

Table 5

If the option "Retain in own segment" is on, retain variables are in segment 3. Global and POU (**P**rogram **O**rganization **U**nit) local variables without direct address are in the subsequent segments, starting with segment 4. If the option "Retain in own segment" is off, they start at segment 3.

The reference to variables in the CoDeSys system consists of "POUref" (the segment), Offset and size. Detailed description will be given in the following sections.

| Data Field Properties   |                     |
|-------------------------|---------------------|
| Network Reference       |                     |
| Dictionary<br>Codesys   | Group :             |
| Tag: level              |                     |
| Comment:<br>Reference   |                     |
| Data Type<br>PLC Memory | Data <u>F</u> ormat |
| Ji Lo monoly            | POURef Offset       |
|                         |                     |
|                         |                     |
|                         | OK Cancel Help      |

Figure 21

All variables used in a CoDeSys program must be declared in the "Declaration Editor". The CoDeSys "Declaration Editor" is shown in Figure 22. The Declaration Editor is used to declare variables of POUs and global variables, for data type declarations, and in the Watch and Receipt Manager

| 0001 Pf | ROGRAM PLC_PRG  |   |
|---------|-----------------|---|
| 0002    | NR              |   |
| 0003    |                 |   |
| 0004    | Timer :TIME;    |   |
| 0005    | Counter : UINT; |   |
| 0006    | Step1 : BOOL;   |   |
| 0007    | Step2 : BOOL;   |   |
| 0008    | Step3 : BOOL;   |   |
| 0009    | Step4 : BOOL;   |   |
| 0010    | Step5 : BOOL;   |   |
| 0011    | Step6 : BOOL;   |   |
| 0012    |                 | • |
| •       |                 |   |

## 1.3.2.5 PLC Memory

| Data Field Properties | N 1997              |
|-----------------------|---------------------|
| Network Reference     |                     |
|                       |                     |
| Data Type             | Data <u>F</u> ormat |
| PLC Memory            | BYTE(Bin)           |
| POURef                | Offset              |
| Jo                    |                     |
|                       |                     |
|                       |                     |
|                       |                     |
|                       |                     |
| OK                    | Cancel Help         |

Variable of type "PLC Memory" refer to the flag memory area in the PLC.

Figure 23

# 1.3.2.6 PLC Input and PLC Output

Variable of type "PLC Input" refer to the variables configured as "Input variables" in the "PLC Configuration" tool. The "PLC Configuration" tool can be opened from the "Resources" tree in the CoDeSys programming software. The CoDeSys "PLC Configuration" window is shown in Figure 24.

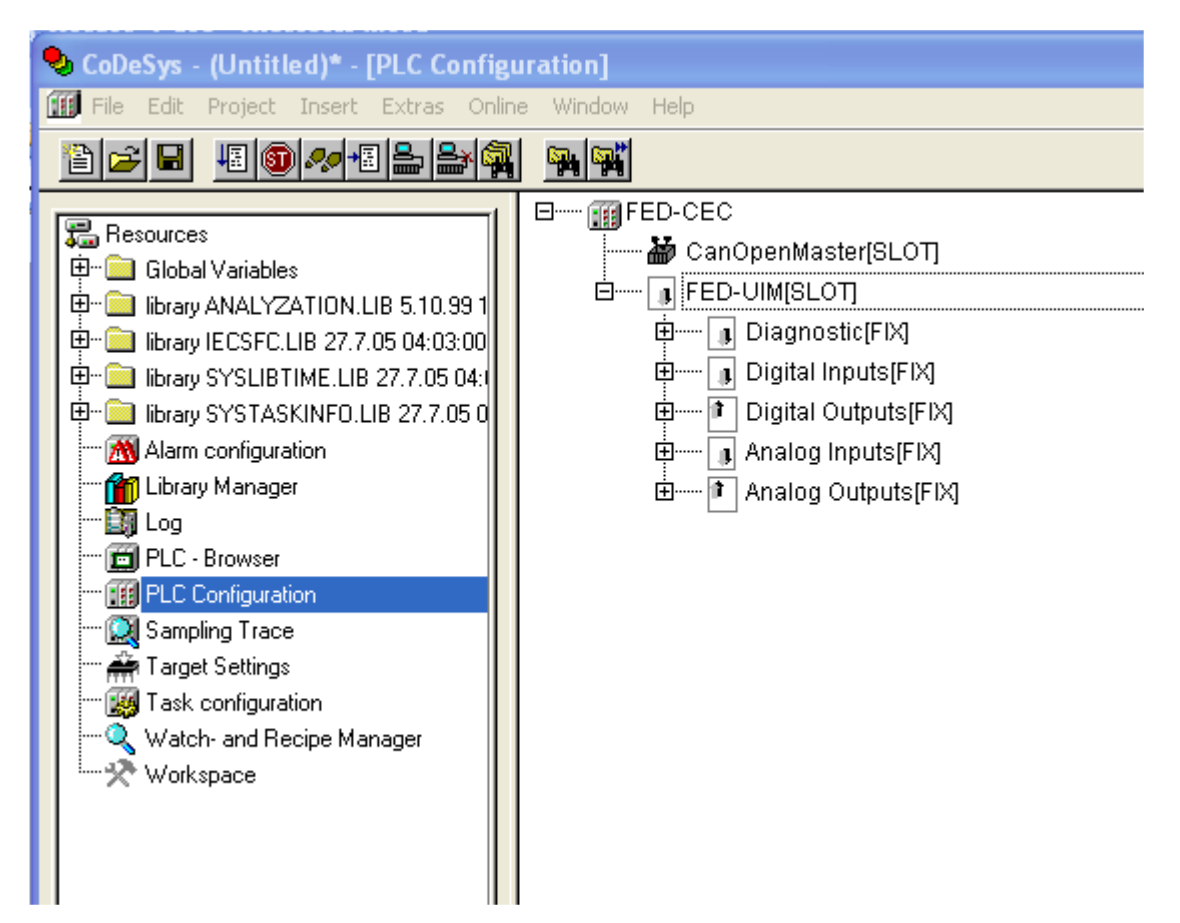

#### Figure 24

Input and Output points can be addresses either using tags or pointing directly to them (direct addressing mode).

Designer can specify 4 different Data Types for Input and Output, depending on the size of the element you want to address.

The data types for Input are:

| PLC Input (X) | to address bit elements         |
|---------------|---------------------------------|
| PLC Input (B) | to address byte elements        |
| PLC Input (W) | to address word elements        |
| PLC Input (D) | to address double word elements |

The data types for Output are:

| to address bit elements         |
|---------------------------------|
| to address byte elements        |
| to address word elements        |
| to address double word elements |
|                                 |

The different data types must be used depending on the PC Configuration built into the CoDeSys PLC program; the mnemonics are compatible.

## 1.3.2.7 PLC Retain

Variables of type "PLC Retain" refer to CoDeSys variables declared in the "Declaration Editor" in the section enclosed between the keywords VAR\_RETAIN and END\_VAR.

These variables maintain their value when the controller is powered off and even after an uncontrolled shutdown of the controller.

The content of retain variables is saved when the device is turned off and restored at the following power-up.

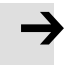

#### Note

FED firmware can allocate memory for retentive variables ONLY when the panel is in Operation Mode.

There is a limit to the maximum number of retentive variables that can be defined. The current implementation will support a maximum of up to 2048 bytes. Retain settings are shown in the "Target Settings" dialog box as shown in Figure 26. They are fixed and can not be changed by the user.

At programming time it will be responsibility of the programmer to ensure that the maximum amount of available memory will not be exceeded. When compiling the project, the CoDeSys software will use the specific Target Settings information to check if the total amount of retentive variables has been exceeded.

As FED-CEC module has no on-board battery backup, removing the controller from the unit will result in losing the information of the retentive memories.

The content of retentive memories will also be lost in the following cases: a new project file has been downloaded to FED a new firmware has been downloaded to FED the FEC-CEC module is moved from one FED panel to another a new PLC program is downloaded to the controller

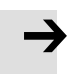

#### Note

The Retentive Memory mechanism requires a specific sequence for its activation; after CoDeSys project download or FED firmware update the power of the panel MUST be cycled for TWO times to activate the mechanism.

### 1.3.2.8 PLC Parameter

The data type "PLC Parameter" refers to all POU local and global variables. The POUref parameter must be fixed to "4".

| Data Field Properties |          |                     |      |
|-----------------------|----------|---------------------|------|
| Network Reference     |          |                     |      |
|                       |          |                     |      |
| Data Type             |          | Data <u>F</u> ormat |      |
| PLC Parameters        | <b>-</b> | BYTE(Bin)           | -    |
|                       | POURef   | Offset              | A    |
|                       | 4        | 0                   |      |
|                       |          |                     |      |
|                       |          |                     |      |
|                       |          |                     |      |
|                       |          |                     |      |
|                       | OK       | Cancel              | Help |

Figure 25

| Targ         | et Setting     | şs                                            |                                                                       |                         |
|--------------|----------------|-----------------------------------------------|-----------------------------------------------------------------------|-------------------------|
| <u>C</u> onl | figuration:    | FESTO FED-CEC                                 |                                                                       | I                       |
| Ta           | arget Platforn | n Memory Layout General Network               | <pre>k functionality   Visualization  </pre>                          |                         |
|              | Ē              | Base                                          | Size                                                                  | Area                    |
| D            | ode :          | M Automatic                                   | 16#100000                                                             |                         |
| <u>G</u>     | ilobal :       | 🔽 Automatic                                   | 16#FA800 per segment                                                  |                         |
| м            | emory :        | 🔽 Automatic                                   | 16#1000                                                               |                         |
| ln           | nput :         | 🔽 Automatic                                   | 16#800                                                                |                         |
| <u>0</u>     | utput :        | 🔽 Automatic                                   | 16#800                                                                |                         |
| B            | etain:         | 🔽 Automatic                                   | 16#800                                                                |                         |
| V<br>L       | Retain in o    | own <u>s</u> egment<br>Jata memory: 16#100000 | Ma <u>x</u> imum number of POUs:<br>Maximum number of global <u>d</u> | 1024<br>ata segments: 1 |
|              |                |                                               | Default                                                               | OK Cancel               |

Figure 26

# 1.3.2.9 Internal Panel Memory

The variables of type Internal Panel Memory refer to an internal memory structure, located in the FED panel. Accessing this memory does not involve any communication with the iPLC controller memory.

### 1.3.3 Using the RDA

The Reserved Data Area can be configured in the memory of the Internal Controller.

To use the RDA a certain number of Tag's with <u>contiguous addresses</u> must be configured in the CoDeSys program.

The easiest way to declare a list of variables in CoDeSys, which can be considered "contiguous", is to use an array as shown in Figure 27 and address the RDA using the tags.

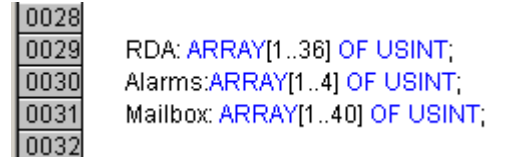

#### Figure 27

The array must contain bytes elements declared in CoDeSys as unsigned short integer (USINT).

The absolute address into the controller memory segment of a variable declared in CoDeSys is only visible in the symbol file created by the programming software at compile time.

The CoDeSys array structure ensures that all its elements have contiguous addresses; the first element of the array can be used as offset reference for the RDA area.

| Panel Controller Interface                                               | × |
|--------------------------------------------------------------------------|---|
| RDA Setup Interlock MailBox Panel I/0                                    |   |
| ✓ Keep RDA <u>c</u> ontinuous ✓ Enable RDA                               |   |
| References Update Cycles RDA Elements                                    |   |
| New group.rda 1 sec 🐳 # Keys 64 💌                                        |   |
| PAR4 0 18 1 sec V Time V Status V CP                                     |   |
| PAR4 0 38          1 sec         Image: PR # LEDs 32         Image: Ctrl |   |
| OK Cancel Apply Help                                                     |   |

#### Figure 28

If the "Keep RDA Contiguous" check box is enabled, Designer calculates the proper address of the RDA segments, showing the absolute memory address into the PLC memory.

| Considering the example of variable declaration shown in Figure 27, the Keyboard |
|----------------------------------------------------------------------------------|
| area is mapped as shown in the Figure 29.                                        |

| Tag |     |     |     | RDA | A[4] |     |     |     |                 |     |     | RDA | \[3] |     |     |     |     |     |     | RD/ | \[2] |     |      |    |    |    |    | RD/ | A[1] |    |    |    |
|-----|-----|-----|-----|-----|------|-----|-----|-----|-----------------|-----|-----|-----|------|-----|-----|-----|-----|-----|-----|-----|------|-----|------|----|----|----|----|-----|------|----|----|----|
| Bit | 8   | 7   | 6   | 5   | 4    | 3   | 2   | 1   | 8 7 6 5 4 3 2 1 |     |     |     |      |     |     |     |     | 7   | 6   | 5   | 4    | 3   | 2    | 1  | 8  | 7  | 6  | 5   | 4    | 3  | 2  | 1  |
|     | F32 | F31 | F30 | F29 | F28  | F27 | F26 | F25 | F24             | F23 | F22 | F21 | F20  | F19 | F18 | F17 | F16 | F15 | F14 | F13 | F12  | F11 | F 10 | F9 | F8 | F7 | F6 | F5  | F4   | F3 | F2 | F1 |

| Tag | ng RDA[8] RDA[7] |   |   |   |   |   |   |   |   |   |   |   |   |   |   |     |      | RD/ | 6] |   |   |   |    |      |     | RD, | A[5] |   |   |   |   |
|-----|------------------|---|---|---|---|---|---|---|---|---|---|---|---|---|---|-----|------|-----|----|---|---|---|----|------|-----|-----|------|---|---|---|---|
| Bit | 8                | 7 | 6 | 5 | 4 | 3 | 2 | 1 | 8 | 7 | 6 | 5 | 4 | 3 | 2 | 1   | 8    | 7   | 6  | 5 | 4 | 3 | 2  | 1    | 8   | 7   | 6    | 5 | 4 | 3 | 2 |
|     | Day Month        |   |   |   |   |   |   |   |   |   |   |   |   |   | R | ese | erve | ed  |    |   |   |   | Da | y oʻ | fwe | eek | ζ    |   |   |   |   |
|     | Minutes Seconds  |   |   |   |   |   |   |   |   |   |   |   |   |   |   |     | Ye   | ar  |    |   |   |   |    |      | Нс  | bur |      |   |   |   |   |

Figure 29 – The Keyboard Area

| Tag |      |     |      | RD/ | A[12] |     |      |    |    |                 |    | RD/ | A [ 11] |    |    |    |               |   |   | RDA | A[10] |   |   |   |   |   |    | RD | A[9] |   |   |   |
|-----|------|-----|------|-----|-------|-----|------|----|----|-----------------|----|-----|---------|----|----|----|---------------|---|---|-----|-------|---|---|---|---|---|----|----|------|---|---|---|
| Bit | 8    | 7   | 6    | 5   | 4     | 3   | 2    | 1  | 8  | 8 7 6 5 4 3 2 1 |    |     |         |    |    |    |               | 7 | 6 | 5   | 4     | 3 | 2 | 1 | 8 | 7 | 6  | 5  | 4    | 3 | 2 | 1 |
|     | L 16 | L15 | L 14 | L13 | L 12  | L11 | L 10 | L9 | L8 | L7              | L6 | L5  | L4      | L3 | L2 | L1 | PR (Page Requ |   |   |     |       |   |   |   |   |   | es | t) |      |   |   |   |

Figure 31 – The PLC Area

# 1.3.4 Programming the Mailbox

The Mailbox can be configured in the Internal Controller memory area using an array of bytes (USINT). To the mailbox should be reserved an array of minimum 40 bytes in length.

| Tag |                       |   | Ν | /I ailb | ox[4 | 4] |   |   |   |   | Ν | 1 ailb | ox[3 | 3] |   |   |   |   | Ν | /I ail b | ox[ | [2]  |      |      |      |   | Ν | M ai | ilbox[′ | ] |   |   |
|-----|-----------------------|---|---|---------|------|----|---|---|---|---|---|--------|------|----|---|---|---|---|---|----------|-----|------|------|------|------|---|---|------|---------|---|---|---|
| Bit | 8                     | 7 | 6 | 5       | 4    | 3  | 2 | 1 | 8 | 7 | 6 | 5      | 4    | 3  | 2 | 1 | 8 | 7 | 6 | 5        | 4   | 3    | 2    | 1    | 8    | 7 | 6 | 5    | 54      | 3 | 2 | 1 |
|     | Command/Response Word |   |   |         |      |    |   |   |   |   |   |        |      |    |   |   |   | • | • |          | Sta | tus  | W    | ord  |      |   |   |      |         | • |   |   |
|     | Parameter 1           |   |   |         |      |    |   |   |   |   |   |        |      |    |   |   |   |   |   |          |     | Pai  | ram  | nete | er C | ) |   |      |         |   |   |   |
|     | Parameter 3           |   |   |         |      |    |   |   |   |   |   |        |      |    |   |   |   |   |   | Pai      | ram | nete | er 2 | 2    |      |   |   |      |         |   |   |   |
|     |                       |   |   |         |      |    |   |   |   |   |   |        |      |    |   |   |   |   |   |          |     |      |      |      |      |   |   |      |         |   |   |   |

Figure 32 – The Mailbox

# 1.3.5 Alarms

The Alarm area in the Internal Controller memory is organized as bytes. An array of bytes (USINT) can be configured to handle Alarms. Alarm bits are organized according to Figure 33.

| Tag |     |     |     | Alar | m[4] |     |     |     |     | Alarm[3] |     |     |     | A larm[2] |      |      |      |      | A larm[1] |      |      |      |      |    |    |    |    |    |    |    |    |    |
|-----|-----|-----|-----|------|------|-----|-----|-----|-----|----------|-----|-----|-----|-----------|------|------|------|------|-----------|------|------|------|------|----|----|----|----|----|----|----|----|----|
| Bit | 31  | 30  | 29  | 28   | 27   | 26  | 25  | 24  | 23  | 22       | 21  | 20  | 19  | 18        | 17   | 16   | 15   | 14   | 13        | 12   | 11   | 10   | 9    | 8  | 7  | 6  | 5  | 4  | 3  | 2  | 1  | 0  |
|     | A32 | A31 | A30 | A29  | A28  | A27 | A26 | A25 | A24 | A23      | A22 | A21 | A20 | A 19      | A 18 | A 17 | A 16 | A 15 | A 14      | A 13 | A 12 | A 11 | A 10 | A9 | A8 | A7 | A6 | A5 | A4 | A3 | A2 | A1 |

Figure 33 – The Alarm Area

## 1.3.6 Alternative Approach to RDA, Alarms and Mailbox

Instead of using arrays the Controller interface areas can be defined statically into the iPLC memory declaring all variables as global with their corresponding names.

As an example, the RDA Keys area can be declared as follows:

| (* RDA : Keys area *) |                |
|-----------------------|----------------|
| RDA_Keys1             | AT %MW0: WORD; |
| RDA_Keys2             | AT %MW1: WORD; |
| RDA_Keys3             | AT %MW2: WORD; |
| RDA_Keys4             | AT %MW3: WORD; |
|                       |                |

The RDA Panel area can be declared as follows:

### (\* RDA : panel area \*)

| RDA_RTC_DayOfWeek | AT %MB8: BYTE;  |
|-------------------|-----------------|
| RDA_RTC_Month     | AT %MB10: BYTE; |
| RDA_RTC_Day       | AT %MB11: BYTE; |
| RDA_RTC_Hour      | AT %MB12: BYTE; |
| RDA_RTC_Year      | AT %MB13: BYTE; |

This means that the individual bits in the Status word can be identified as follows:

| RDA_S0  | AT %MX8.0:BOOL;  |
|---------|------------------|
| RDA_S1  | AT %MX8.1:BOOL;  |
| RDA_S2  | AT %MX8.2:BOOL;  |
| RDA_S3  | AT %MX8.3:BOOL;  |
| RDA_S4  | AT %MX8.4:BOOL;  |
| RDA_S5  | AT %MX8.5:BOOL;  |
| RDA_S6  | AT %MX8.6:BOOL;  |
| RDA_S7  | AT %MX8.7:BOOL;  |
| RDA_S8  | AT %MX8.8:BOOL;  |
| RDA_S13 | AT %MX8.13:BOOL; |
| RDA_S14 | AT %MX8.14:BOOL; |
| RDA_S15 | AT %MX8.15:BOOL; |
|         |                  |

A Similar approach is valid also for the Mailbox area:

(\* MailBox mapping \*)

| MB_Status  | AT %MW21:WORD; |
|------------|----------------|
| MB_CmdResp | AT %MW22:WORD; |
| MB_Param00 | AT %MW23:WORD; |
| MB_Param01 | AT %MW24:WORD; |
| MB_Param02 | AT %MW25:WORD; |
| MB_Param03 | AT %MW26:WORD; |
| MB_Param04 | AT %MW27:WORD; |
| MB_Param05 | AT %MW28:WORD; |
| MB_Param06 | AT %MW29:WORD; |
| MB_Param07 | AT %MW30:WORD; |
| MB_Param08 | AT %MW31:WORD; |
| MB_Param09 | AT %MW32:WORD; |
| MB_Param10 | AT %MW33:WORD; |
| MB_Param11 | AT %MW34:WORD; |
| MB_Param12 | AT %MW35:WORD; |

| MB_Param13 | AT %MW36:WORD; |
|------------|----------------|
| MB_Param14 | AT %MW37:WORD; |
| MB_Param15 | AT %MW38:WORD; |
| MB_Param16 | AT %MW39:WORD; |
| MB_Param17 | AT %MW40:WORD; |
|            |                |

The main advantage of this approach would be the natural possibility to overlay the variables definition and to give to each word, byte or bit the proper tag for a proper reference into the PLC program and later into the Designer project. This approach requires of course accepting that a fixed memory area in the controller memory is allocated and reserved to FED RDA.

### 1.3.7 Transferring Data with the Internal Controller

The FED Data Transfer function can be used to copy data from an external controller to the CoDeSys memory. Data can also be copied from the internal CoDeSys memory to the external controller memory.

The Data Transfer process has different options based on the different Data Format of the data involved in the copy process. Source and target tag data format should be always compatible.

In case more than one variable needs to be copied using data transfer, the physical memory address of all the elements must be contiguous. The easiest way to obtain this is in CoDeSys is configuring an array.

Before starting a copy operation the Data Transfer module checks the byte order convention used by the Source and the Target addresses. In FED the so-called Intel data format (little endian) is considered not inverted; the Motorola format (big endian) is considered inverted.

When Source and Target are both inverted or not inverted the Data Transfer module does not apply any transformation.

If Source and Target have different byte ordering, the Data Transfer module applies a byte swap according to the rules explained in Figure 34.

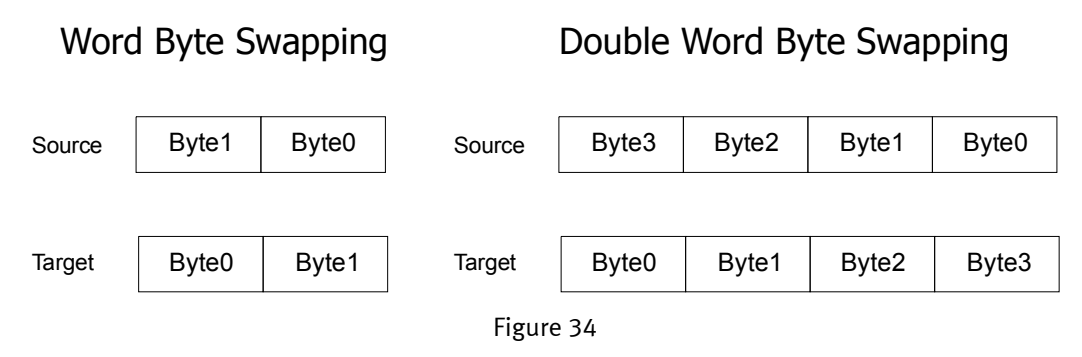

# 1.3.8 FED Communication Diagnostic

FED provides some useful communication diagnostic information in the System Menu. This is available also for the internal controller. When the communication error status LED is available, it will also include status information for the Internal Controller. There are various cases, depending on the system configuration:

The Designer project is configured to use an external controller along with the FED-CEC application, the FED COMM LED blinks when an error occurs in the communication link with the external controller or when the error is detected in the link with FED-CEC internal controller. In case of a communication error with the external controller, the System Menu provides the communication error code as usual.

The Designer project is configured to use only the Internal Controller. In this case the Communication status LED blinks when a communication error with the FED-CEC module occurs. The FED System Menu does not provide any information about the nature of the communication error. Communication error with the internal PLC should never appear.

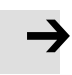

#### Note

FED will communicate with the CoDeSys Internal Controller even if the PLC application is not running.

### 1.4 Using the Internal Controller

The FED Internal Controller is fully compatible with the CoDeSys standard. The description of the CoDeSys programming tool is contained in the CoDeSys manual distributed with the package; please refer to this documentation for detailed information.

### 1.4.1 Target Settings

Target Settings are accessible from the "Resources" tag of the CoDeSys programming software.

Please note that most of the options are fixed and cannot be changed by the user.

This chapter includes the basic explanation of the options available in the Festo Target Settings.

A complete explanation of all the options is available in the CoDeSys online help. The tools provided by 3S to the OEMs allow a high level of customization of the Target Settings dialog depending on the specific hardware requirements and capabilities. Most of the options described in the on line help are not available in the Festo Target Support Package. This is not an error but the result of the OEM decision to keep the interface as simple as possible leaving to the user the possibility to control only some of the most important options.

| Т        | arget Setti                     | ngs                                               |                                                        |                         |
|----------|---------------------------------|---------------------------------------------------|--------------------------------------------------------|-------------------------|
| <u>[</u> | Configuration:                  | FESTO FED-CEC                                     | <b>_</b>                                               |                         |
|          | Target Platfo                   | m Memory Layout General Network                   | k functionality Visualization                          |                         |
|          | Γ                               | Base                                              | Size                                                   | Area                    |
|          | <u>C</u> ode :                  | 🔽 Automatic                                       | 16#100000                                              |                         |
|          | <u>G</u> lobal :                | 🔽 Automatic                                       | 16#FA800 per segment                                   |                         |
|          | <u>M</u> emory :                | 🔽 Automatic                                       | 16#1000                                                |                         |
|          | <u>I</u> nput :                 | 🔽 Automatic                                       | 16#800                                                 |                         |
|          | <u>O</u> utput :                | 🔽 Automatic                                       | 16#800                                                 |                         |
|          | <u>R</u> etain:                 | 🔽 Automatic                                       | 16#800                                                 |                         |
|          | L<br>■ Retain i<br>Lotal size o | n own <u>s</u> egment<br>f data memory: 16#100000 | Maximum number of POUs:<br>Maximum number of global da | 1024<br>ata segments: 1 |
|          |                                 |                                                   | <u>D</u> efault                                        | OK Cancel               |

Figure 35

Figure 35 shows the "Memory Layout" tab of the Target Settings. The "Maximum number of POUs" specifies the max number of POU allowed in a project.

The maximum number of POUs supported by the FED-CEC modules is 1024. The user can specify here any number; at compilation time CoDeSys will verify that the actual number of POU defined in the project does not exceed the value specified in target settings.

Please note that at download time, if the number of POUs used is greater than 1024, it will be not possible to download the project to the target.

| Target Settings                       |                                     | X                                         |
|---------------------------------------|-------------------------------------|-------------------------------------------|
| Configuration: FESTO FED-CEC          |                                     | <b>_</b>                                  |
| Target Platform Memory Layout General | Network functionality Visualization |                                           |
| _ I/O-Configuration                   |                                     |                                           |
| Configurable                          | Download as file                    |                                           |
|                                       | No address check                    |                                           |
| Cuppert preemptive multitasking       | Download outshol file               |                                           |
| Single task in multi-tasking          | Symbol config from INI file         | Initialize inputs                         |
| Byte addressing mode                  | PLC Browser                         | Load bootproject automatically            |
| 🔽 Initialize <u>z</u> ero             | ✓ Irace                             | C SoftMotion                              |
| Online Change                         | Cycle independent forcing           | 🗖 Retain for <u>c</u> ing 🔲 S <u>a</u> ve |
| Update unused I/Os                    |                                     |                                           |
|                                       |                                     |                                           |
|                                       | <u></u> e                           | efault OK Cancel                          |

Figure 36

Figure 36 shows the "General" tab and the customizable options available for the Festo target.

Network functionality (Network Global Variables) is supported starting from FED-CEC firmware version V4.01K. Visualization capabilities are at the moment not supported. The corresponding tab in Target Setting does not contain any information.

# 1.4.2 System Library Support

The FED-CEC implementation of the CoDeSys system supports the following system libraries:

| Library       | Function       | Supported | Notes |
|---------------|----------------|-----------|-------|
| SysLibFiles   | SysFileOpen    | Yes       |       |
|               | SysFileClose   | Yes       |       |
|               | SysFileWrite   | Yes       |       |
|               | SysFileRead    | Yes       |       |
|               | SysFileDelete  | Yes       |       |
|               | SysFileGetPos  | Yes       |       |
|               | SysFileSetPos  | Yes       |       |
|               | SysFileEOF     | Yes       |       |
|               | SysFileGetSize | Yes       |       |
|               | SysFileGetTime | Yes       |       |
|               | SysFileCopy    | Yes       |       |
|               | SysFileRename  | Yes       |       |
|               |                |           |       |
| SysLibSockets | SysSockAccept  | Yes       |       |
|               | SysSockBindSys | Yes       |       |
|               | SysSockClose   | Yes       |       |

|                    |                         | X   |                    |
|--------------------|-------------------------|-----|--------------------|
|                    | SysSockConnect          | Yes |                    |
|                    | SysSockCreate           | Yes |                    |
|                    | SysSockGetHostByName    | Yes | No DNS implemented |
|                    | SysSockGetHostName      | Yes |                    |
|                    | SysSockGetOption        | Yes |                    |
|                    | SysSockGetLastErrorSync | Yes |                    |
|                    | SysSockGetLastError     | Yes |                    |
|                    | SysSockHtonl            | Yes |                    |
|                    | SysSockHtons            | Yes |                    |
|                    | SysSockInetAddr         | Yes |                    |
|                    | SysSockInetNtoa         | Yes |                    |
|                    | SysSockloctl            | Yes |                    |
|                    | SysSockListen           | Yes |                    |
|                    | SysSockNtohl            | Yes |                    |
|                    | SysSockNtohs            | Yes |                    |
|                    | SysSockSelect           | Yes |                    |
|                    | SysSockSetIPAddress     | Yes |                    |
|                    | SysSockSetOption        | Yes |                    |
|                    | SysSockShutdown         | Yes |                    |
|                    | SysSockRecv             | Yes |                    |
|                    | SysSockSend             | Yes |                    |
|                    | SysSockRecvFrom         | Yes |                    |
|                    | SysSockSendTo           | Yes |                    |
|                    |                         |     |                    |
| SvsLibTime         | CurTime                 | Yes |                    |
|                    | CurTimeEx               | Yes |                    |
|                    |                         |     |                    |
| SysLibRTC          | SysRtcCheckBattery      | Yes | Return always TRUF |
|                    | SysRtcGetHourMode       | Yes | Return always TRUF |
|                    | SysRtcGetTime           | Yes |                    |
|                    | SysRtcSetTime           | Yes |                    |
|                    |                         |     |                    |
| SysLibStr          | SysStrCmp               | Yes |                    |
| Systing the        | SysStrCmpl              | Yes |                    |
|                    | SysStrCmpN              | Yes |                    |
|                    | SysStrCmpNI             | Yes |                    |
|                    | SysStrCny               | Yes |                    |
|                    | SysStrlen               | Yes |                    |
|                    | 5,55012011              | 105 |                    |
| SysLihMem          | SysMemAlloc             | Yes |                    |
| Systisment         | SysMemFree              | Vec |                    |
|                    | SysMemMove              | Vec |                    |
|                    | SysMemMove              | Vec |                    |
|                    | SysMemSet               | Voc |                    |
|                    | SysMemChy               | Vec |                    |
|                    | Sysmenicpy              | Vac |                    |
|                    | зуѕментэмар             | 165 |                    |
| Such the atodation | SuchibC at Address      | Vac |                    |
| Syslingetaddress   | SysLibGetCize           | Yes |                    |
|                    | SystingetSize           | res |                    |
|                    | Suc Callback De stat    |     |                    |
| SyslidCallBack     |                         | Yes |                    |
|                    | SysCallbackUnregister   | Yes |                    |

## 1.4.3 System events Support

The FED-CEC implementation of the CoDeSys system supports the following system events:

| Event                         |
|-------------------------------|
| EVENT_START,                  |
| EVENT_STOP,                   |
| EVENT_BEFORE_RESET,           |
| EVENT_AFTER_RESET,            |
| EVENT_AFTER_READING_INPUTS,   |
| EVENT_BEFORE_WRITING_OUTPUTS, |
| EVENT_DEBUG_LOOP,             |
| EVENT_BEFORE_DOWNLOAD         |

## 1.4.4 Setting-up the PLC Configuration

The PLC configuration of the Internal Controller must be defined in the "PLC Configuration" tool available under the "Resources" tag as shown in Figure 37.

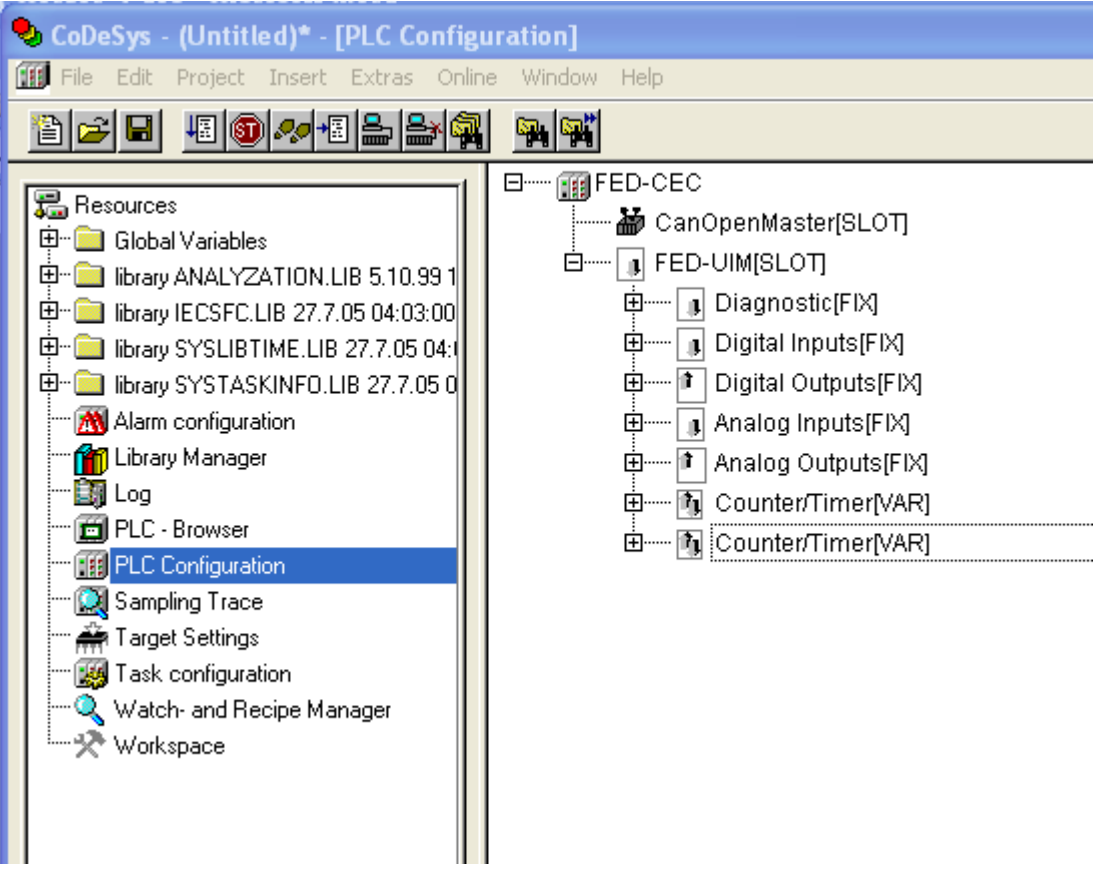

Figure 37

To obtain a valid PLC Configuration, the target settings must be properly configured.

CoDeSys implementation for FED-CEC modules, corresponds to the target "FESTO FED-CEC", as shown in Figure 38.

| Target Settings        |                        |                                            | X                                            |
|------------------------|------------------------|--------------------------------------------|----------------------------------------------|
| Configuration:         | FESTO FED-CEC          |                                            |                                              |
| Target Platform        | Memory Layout Gen      | eral   Network functionality   Visualizati | ion                                          |
| <u>P</u> latform:      | MIPS III               | V                                          |                                              |
| <u>F</u> irst paramete | er register (integer): | Last parameter register (integer):         | <u>R</u> egister for return value (integer): |
| R4                     | <b>v</b>               | R7 💌                                       | R2                                           |
| 🔽 Debug by             | call                   |                                            |                                              |
|                        |                        |                                            |                                              |
|                        |                        |                                            |                                              |
|                        |                        |                                            |                                              |
|                        |                        |                                            |                                              |
|                        |                        |                                            | Default OK Cancel                            |

Figure 38

The correct selection of the target ensures a proper configuration of the CoDeSys programming software environment.

# 1.4.4.1 Configuring CANopen Distributed I/O

Distributed I/O systems based on the CANopen fieldbus interface of the FED-CEC can be easily configured using the I/O Connection tool.

The Internal Controller CANopen master interface must be configured adding the I/O devices to the CanOpenMaster Slot, which is automatically inserted in the PLC configuration upon selection of the Festo target. Right-click over the CanOpenMaster board to append the elements as shown in Figure 39; available devices list depends on availability of devices eds files in the proper folder of the Target settings.

| E FED-CEC        |                     |         |                                  |
|------------------|---------------------|---------|----------------------------------|
| 🖻 🔤 🥻 CanOpenM   | Insert Element      | : = 11  | Base parameters                  |
| 🗄 🛲 🕕 FED-UIM[SL | Append Subelement   | ۱.      | CMMS-ST (EDS)                    |
| 🛱 🚥 🕕 Diagn      | Replace element     | ÷       | CMMS-ST (FHPP) (EDS)             |
| 🗄 🛄 Digital      | Calculate addresses |         | CO2 (EDS)                        |
|                  | Cut                 | CIVILIY | CO3 (EDS)                        |
| E Analor         | Conv                | CMEA    | CPCO (EDS)                       |
|                  | Copy                | CIVILLY | CPCO (EDS)                       |
| i⊞∎ Anai∪i       | nasie<br>Delete     | Dal     | FB14 (EDS)                       |
| ⊞ 📶 Count        | Delete              | DGI     | MTR-DCI-32-CO(DS402) (EDS)       |
| 😟 🐨 🗓 Counter.   | /Timer[VAR]         |         | MTR-DCI-32-CO(FHPP) (EDS)        |
|                  |                     |         | MTR-DCI-42-CO(DS402) (EDS)       |
|                  |                     |         | MTR-DCI-42-CO(FHPP) (EDS)        |
|                  |                     |         | MTR-DCI-52-CO(DS402) (EDS)       |
|                  |                     |         | MTR-DCI-52-CO(FHPP) (EDS)        |
|                  |                     |         | MTR-DCI-62-CO(DS402) (EDS)       |
|                  |                     |         | MTR-DCI-62-CO(FHPP) (EDS)        |
|                  |                     |         | SFC-DC-VC-3-E-H0-CO(DS402) (EDS) |
|                  |                     |         | SFC-DC-VC-3-E-H0-CO(FHPP) (EDS)  |
|                  |                     |         | SFC-DC-VC-3-E-H2-CO(DS402) (EDS) |
|                  |                     |         | SFC-DC-VC-3-E-H2-CO(FHPP) (EDS)  |
|                  |                     |         | SFC-LAC-H0-CO-DS402 (EDS)        |
|                  |                     |         | SFC-LAC-H0-CO-FHPP (EDS)         |
|                  |                     |         | SFC-LAC-H2-CO-D5402 (ED5)        |
|                  |                     |         | SFC-LAC-H2-CO-FHPP (EDS)         |
|                  |                     | ×       |                                  |
|                  |                     | >       |                                  |

Figure 39

The parameters of the CAN controller are configurable in the rightmost part of the PLC Configuration dialog, once the CAN Master device has been selected in the tree with one mouse click. The configuration window is shown in Figure 40.

| ⊟ ∰ FED-CEC<br>È 🍎 CanOpenMaster[SLOT]                  | Base parameters                |
|---------------------------------------------------------|--------------------------------|
| Ġ <mark>}-</mark> CO2 (EDS) [VAR]<br>⊡ [] FED-UIM[SLOT] | Module id: 5                   |
| ⊕ ❶ Diagnostic[FIX]<br>⊕ ❶ Digital Inputs[FIX]          | Node id: 1                     |
| 🗄 🚺 Digital Outputs[FIX]                                | Input address: 8184            |
| ⊞ I Analog Inputs[FIX]                                  | Output address: 20084          |
| E Malog Ouputs[Fi⊼]                                     | Diagnostic address: 8/2008/160 |
| 🗄 ······ 🐧 Counter/Timer[VAR]                           | Comment:                       |
|                                                         |                                |

Figure 40

A complete and detailed description on how the CAN controller should be configured and about the configuration of CAN slave devices is included in the CoDeSys User Manual in chapter "6.5.7 – Configuration of CAN Modules". CANopen implementation is described in 3S document "CANopen for 3S Runtime Systems V2\_3\_5\_0.pdf" available in the "Help" subfolder of the Target package installation path.

### 1.4.5 PLC Programming

The CoDeSys software is based on the IEC 61131-3 standard. It includes the 5 standard programming languages defined in the IEC 61131-3 model:

**SFC**: <u>Status Flow Chart</u> **FBD**: <u>Function Block Diagram</u> **LD**: <u>Ladder Diagram</u> **ST**: <u>Structured Text</u> **IL**: Instruction List

In addition the **CFC** Continuous Function Chart language has been included.

Please refer to the CoDeSys documentation for all the necessary information and details about programming languages.

### 1.4.6 PLC Project Upload

PLC project Upload is supported in the FED implementation. To upload a project from the FED-CEC module, select the command Open from the File menu and click on the "PLC" button to specify the source of the open action.

When opening a program from PLC, CoDeSys requires the specification of the target settings; they should be as shown in Figure 41.

| Target Settings |                                                                 |   |
|-----------------|-----------------------------------------------------------------|---|
| Configuration:  | FESTO FED-CEC                                                   | • |
| Target Platform | Memory Layout   General   Network functionality   Visualization | 1 |

Figure 41

Project upload can be executed only if the project source code has been downloaded to the target device.

The "Source code download" command is available form the "Online" menu of the CoDeSys programming software.

### 1.5 I/O Boards Overview and General Information

### **1.5.1** Diagnostic information

Each board when added to the "PLC Configuration" is assigned a "Diagnostic Address".

Each board reserves at least 4 bytes starting form this "Diagnostic Address". Diagnostic information at the moment is not supported; the addressing space is reserved for future enhancements.

# 1.6 FED-UIM

### 1.6.1 Overview and Technical Specifications

FED-UIM is general purpose (multifunction) I/O board, compatible with FED 500, FED 1000, FED 2000 and FED 5000. FED-UIM should satisfy most of the typical process I/O signals. The main feature of the FED-UIM is its configurability. Due to the high level of integration, FED-UIM offers a "one-board solution" for most typical I/O configurations.

The current version of FED-UIM board includes the following:

20 Optically isolated digital inputs 12 Optically isolated digital outputs 4 Non isolated 12 bit Analog outputs (user programmable as current 0-20mA, current 4-20mA or voltage 0-10V) 4 Non isolated (4 differential or 8 single ended channels) 12bit Analog inputs with different types of input 1 Dedicated PT100 channel-input for general usage or compensation of thermocouples. Support for fast counter inputs

### Connectors view

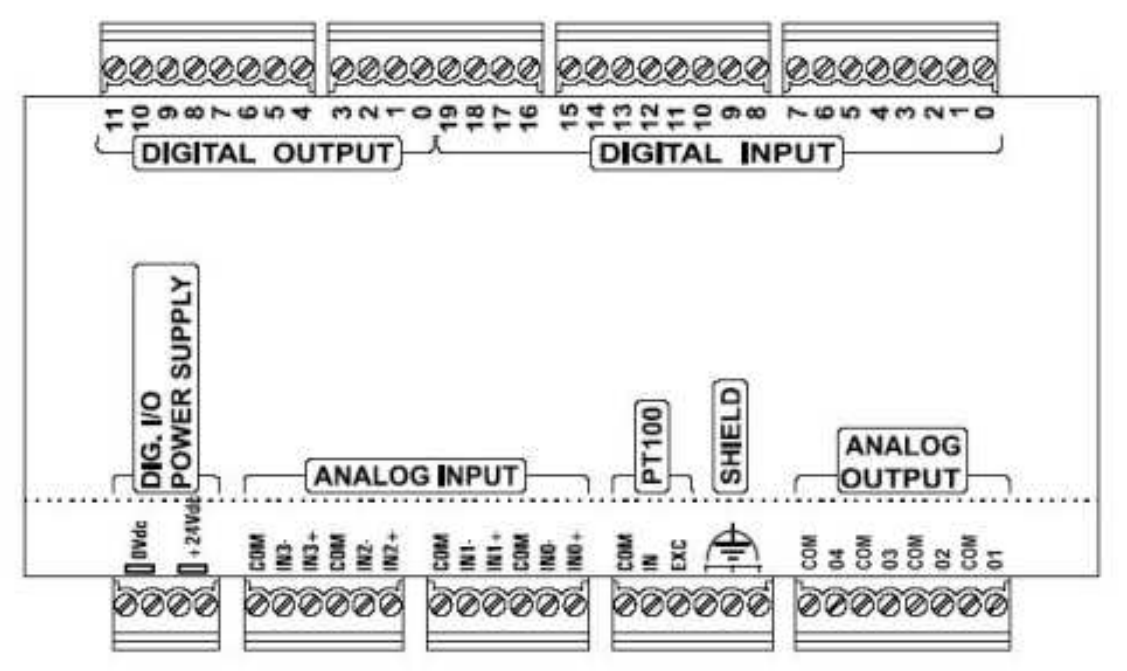

Figure 42

# 1.6.1.1 Digital inputs (20 opto-isolated)

The FED-UIM module supports 20 opto isolated digital inputs, source active high (+24VDC) inputs. All inputs are internally connected to 0VDC of power supply.

# 1.6.1.1.1 Digital inputs schematic diagrams

The next figures describe the digital input connection schemes and Table 6 summarizes the digital input specifications:

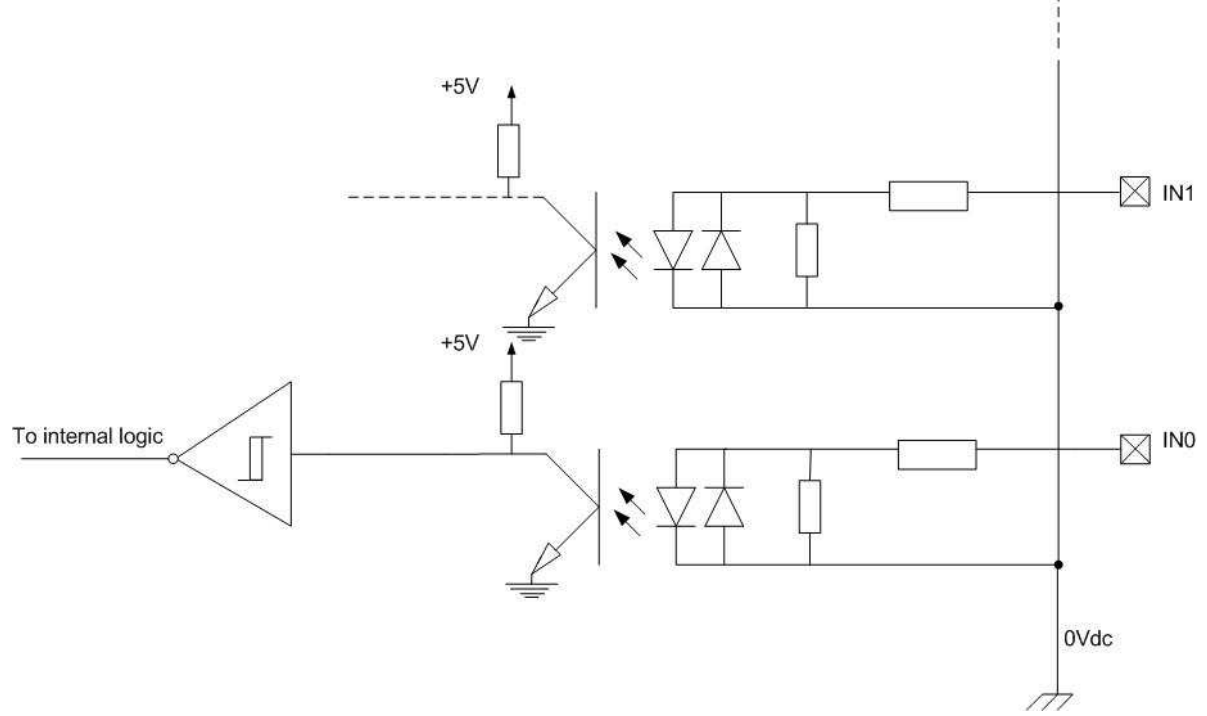

Figure 43: Digital input schematic diagram for S inputs: INO, IN1, IN4, IN5, IN8, IN9, IN12, IN13.

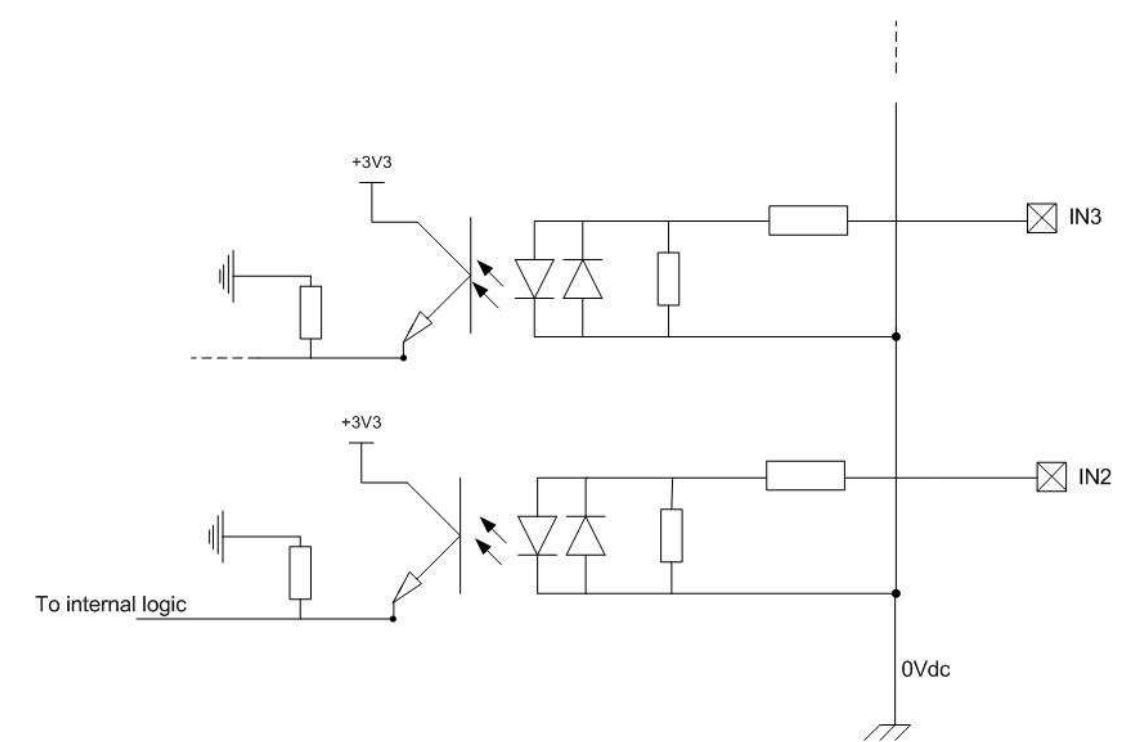

Figure 44:Digital input schematic diagram for E inputs: IN2, IN3, IN6, IN7, IN10, IN11, IN14, IN15, IN16, IN17, IN18, IN19.

| Description                 | Specification                                                |
|-----------------------------|--------------------------------------------------------------|
| Input channels              | 20 digital optoisolated source active high (+24VDC) inputs.  |
|                             | All inputs are internally connected to 0Vdc of power supply. |
| Input voltage range         | 12-30Vdc (min 3mA); 35Vdc max for 500ms                      |
| ON - state voltage/current  | 12-30Vdc (min 3mA); 6mA @ 24Vdc; 9mA @ 30Vdc                 |
| OFF - state voltage/current | 6Vdc, max 1mA                                                |
| Input impedance             | 3K3 Ohm                                                      |
| Isolation                   | 1500Vrms                                                     |
| Input filter delay max      | 200 ns for E input, 50 µs for S input (see note below)       |

Table 6: Digital Inputs specifications

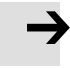

### Note

About the input filter delay, please note that the encoder, counter and frequency inputs are digital ones with lower filter delay (the other characteristics are the same as described in the above table). Each digital input can be used as a standard, encoder or counter/timer one. Refer to the next table for the input filter delay specification.

| Input type/input filter delay | Input list                                                            |
|-------------------------------|-----------------------------------------------------------------------|
| E/200 ns                      | INO, IN1, IN4, IN5, IN8, IN9, IN12, IN13                              |
| S/50 µs                       | IN2, IN3, IN6, IN7, IN10, IN11, IN14, IN15, IN16, IN17, IN18,<br>IN19 |

Table 7: Input filter delay

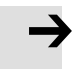

### Note

The time delay for the digital input filter refer to the complete input stage

# 1.6.1.2 Encoder channel specifications

| Description                  | Specification                                                                                                    |
|------------------------------|----------------------------------------------------------------------------------------------------|
| Encoder channels             | 4 (Phase A, Phase B, Zero encoder and Machine zero index pulse inputs per channel). All inputs are internally connected to 0Vdc of |
| A 9 D 9 7 9 M channel inpute |                                                                                                    |
| A & B & Z & M channel inputs | INO & IN1 & IN2 & IN3, IN4 & IN5 & IN6 & IN7,<br>IN8 & IN9 & IN10 & IN11, IN12 & IN13 & IN14 & IN15                                |
| Input frequency              | 1 MHz max                                                                                                    |
| Count range                  | 32 bit                                                                                                    |
| Input frequency              | 1 MHz max                                                                                                    |

Table 8: Encoder channel specifications

# **1.6.1.3** Counter inputs specifications

| Description              | Specification                                                             |
|--------------------------|---------------------------------------------------------------------------|
| Counter channels         | 4 (pulse and gate input per channel). All inputs are internally connected |
|                          | to 0Vdc of power supply. The gate input enables the count of input        |
|                          | pulses; the count could be enabled only by SW (so the gate input is       |
|                          | available as a general digital input)                                     |
| Pulse & gate input pairs | INO & IN1, IN4 & IN5, IN8 & IN9, IN12 & IN13                              |
| Input frequency          | 1 MHz max                                                                 |
| Pulse width              | 500 ns min                                                                |
| Count range              | 32 bit                                                                    |

Table 9: Counter inputs specifications

# 1.6.1.4 Frequency inputs specifications

| Description        | Specification                                                     |
|--------------------|-------------------------------------------------------------------|
| Frequency channels | 4 (one input per channel). All inputs are internally connected to |
|                    | 0VDC of power supply.                                             |
| Frequency inputs   | INO, IN4, IN8, IN12                                               |
| Input frequency    | 20KHz max, 1 Hz min                                               |
| Pulse width        | 50 μs min                                                         |
| Accuracy           | 0.005%                                                            |

Table 10: Frequency inputs specifications

# 1.6.1.5 Digital outputs (12 opto-isolated)

The FED-UIM module supports 12 digital source type opto-isolated outputs.

# 1.6.1.5.1 Digital outputs schematic diagram

The next figure describes the digital output connection scheme and Table 11 summarizes the digital output specifications:

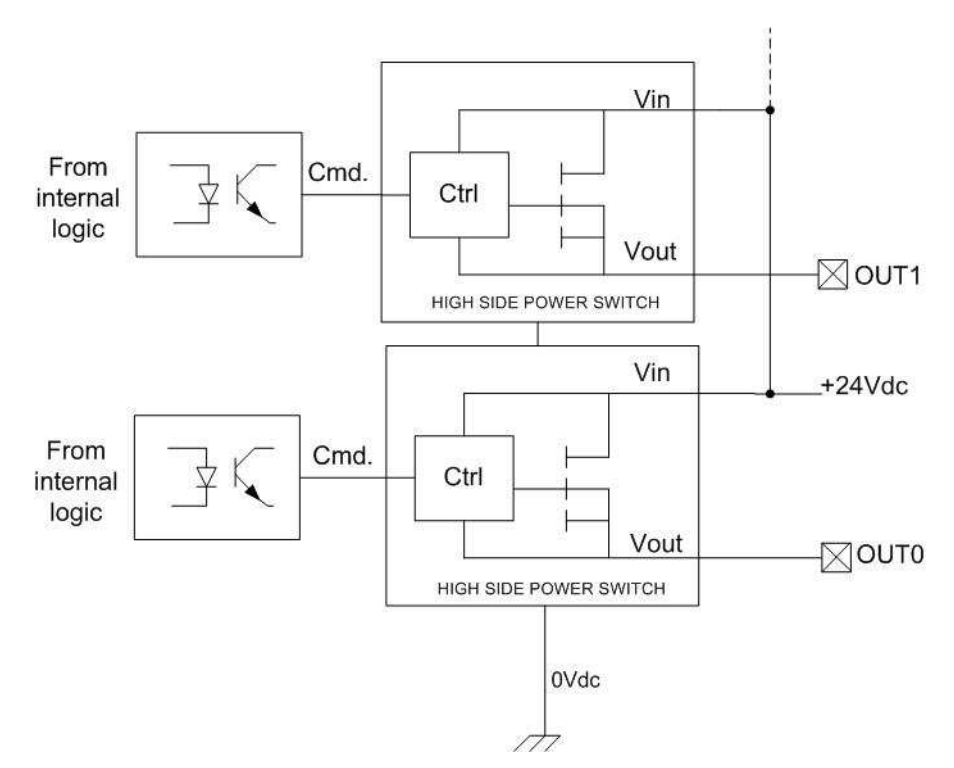

Figure 45: Digital outputs schematic diagram.

| Description       | Specification                                              |
|-------------------|------------------------------------------------------------|
| Output channels   | 12 digital source type opto-isolated outputs with feedback |
|                   | of output driver fault status.                             |
| Output voltage    | 12ffi30Vdc                                                 |
| Output current    | 0.5A                                                       |
| Output delay time | 150 μs max                                                 |
| Output protection | Over-current and over-temperature protected driver         |
| Isolation         | 1500Vrms                                                   |

Table 11: Digital Outputs specifications

## 1.6.1.6 Analog inputs

The FED-UIM module supports: 8 single-ended (or 4 differential) analog inputs for voltage and current measurement

1 PT100 (RTD) input for temperature measurement or for cold junction compensation of thermocouples.

## 1.6.1.6.1 Analog input schematic diagram

The next figure describes the analog input connection scheme and Table 12 summarizes the analog input specifications:

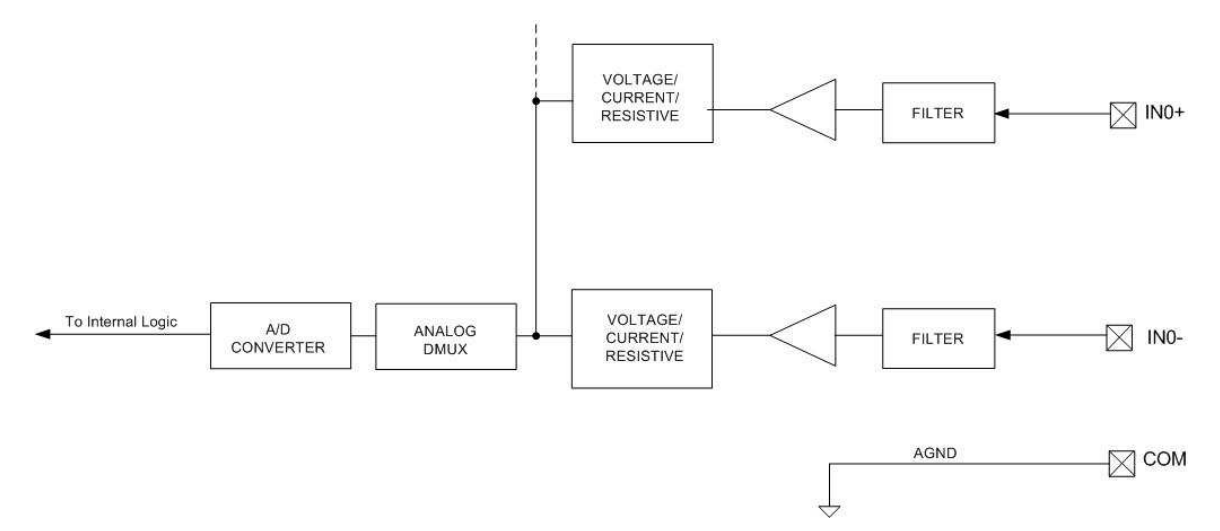

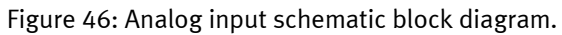

| Description                   | Specification                                                    |
|-------------------------------|------------------------------------------------------------------|
| Input channels                | 4 multifunction analog not isolated input channels. All analog   |
|                               | common inputs (COM) are internally connected to M pin of the     |
|                               | panel power supply connector.                                    |
| Input or measurement type     | Voltage input                                                    |
|                               | Current input                                                    |
|                               | Temperature measurement (various types of thermocouples or       |
|                               | PT100 RTD) with incorporated external cold junction compensation |
| A/D resolution                | 12 bits                                                          |
| Accuracy @ 25 °C              | 0.1%                                                             |
| Voltage input type            | Single-ended (up 8 inputs) or differential configuration (up 4   |
|                               | inputs)                                                          |
| Voltage input range           | Bipolar (± 100mV, ± 1V, ± 5V, ± 10V)                             |
|                               | Unipolar (0 ffi 100mV, 0 ffi 1V, 0 ffi 5V, 0 ffi 10V)            |
| Voltage input linearity error | 0.1%                                                             |
| Voltage input accuracy        | Bipolar (±100mV) or unipolar (0ffi100mV): 0.1% F.S.              |
|                               | Bipolar (±500mV) or unipolar (0ffi500mV): 0.2% F.S.              |
|                               | Bipolar (±1V) or unipolar (Offi1V): 0.1% F.S.                    |
|                               | Bipolar (±5V) or unipolar (0ffi5V): 0.1% F.S.                    |
|                               | Bipolar (±10V) or unipolar (Offi10V): 0.1% F.S.                  |
| Voltage input absolute        | ±15V (AGND referenced)                                           |
| maximum ratings               |                                                                  |
| Current input type            | 4 differential ones with external supply transmitter             |
| Current input range           | 0 ffi 20mA or 4 ffi 20mA                                         |
| Current mode input impedance  | 47 Ω                                                             |
| Accuracy                      | 0.1%                                                             |
| Current input linearity       | 0.1%                                                             |
| Current input absolute        | ±15V (AGND referenced)                                           |
| maximum ratings               |                                                                  |
| Thermocouple inputs           | 4 with tested break condition                                    |
| Thermocouple types            | Thermocouple types E (-270/1000°C)                               |
|                               | J (-210/760°C)                                                   |
|                               | К (-270/1370°С)                                                  |
|                               | R (0/1768°C)                                                     |
|                               | S (0/1768°C)                                                     |
|                               | T (-270/400°C)                                                   |
| Cold Junction Compensation    | External via dedicated PT100 input                               |

| PT100 (RTD) input | 4 for two or three wires configuration (in two wires |
|-------------------|------------------------------------------------------|
|                   | configuration, 4 inputs remain free for single-ended |
|                   | measurements); break or short circuit detected       |

Table 12: Analog Inputs specifications

# 1.6.1.7 Analog outputs

The FED-UIM module supports 4 analog (voltage or current) outputs.

## 1.6.1.7.1 Analog output schematic diagram

The next figure describes the analog output connection scheme and Table 13 summarizes the analog output specifications:

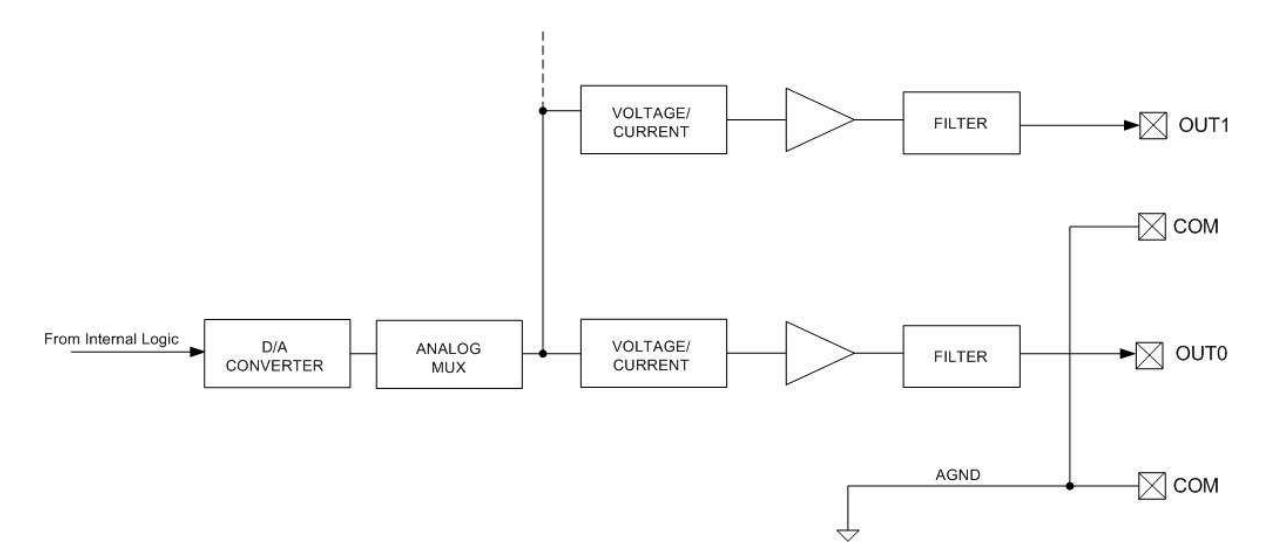

Figure 47: Analog outputs schematic diagram

| Description                     | Specification                                             |
|---------------------------------|-----------------------------------------------------------|
| Output channels                 | 4 analog output not isolated channels (voltage or current |
|                                 | output).                                                  |
| Resolution                      | 12 bit                                                    |
| Output voltage type             | Single-ended                                              |
| Output voltage range            | ±10VDC                                                    |
| Output voltage load impedance   | 1K minimum                                                |
| Output voltage load capacitance | 10nF max                                                  |
| Output voltage linearity error  | 0.15%                                                     |
| Output current type             | Current source                                            |
| Output current range            | Offi20mA or 4ffi20mA                                      |
| Output current load impedance   | 470 Ω max                                                 |
| Output current linearity error  | 0.2%                                                      |

Table 13: Analog Outputs specifications

# 1.6.1.8 FED-UIM wiring examples

The next sections describe some typical wiring examples for digital and analog IOs.

# 1.6.1.8.1 Digital IO wiring examples

The next figure describes two digital inputs (switches) and two digital outputs connection.

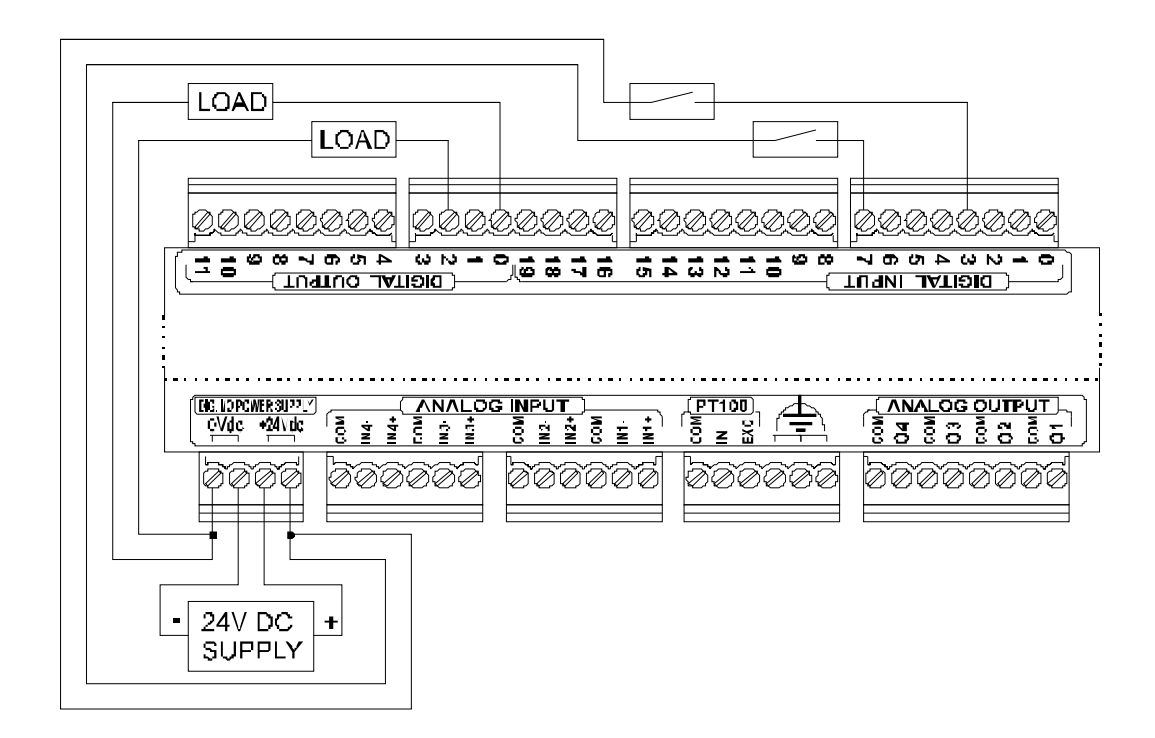

Figure 48: Wiring example: two digital inputs (switches) and two digital outputs connection

# 1.6.1.8.2 Counter wiring example

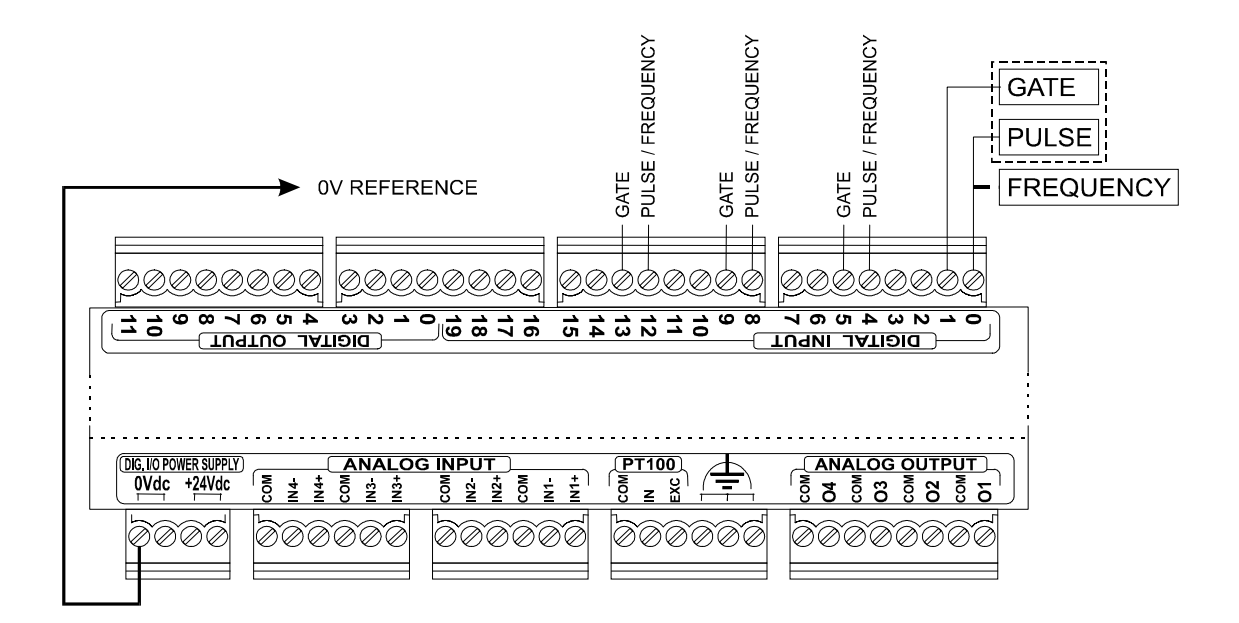

Figure 49: Wiring example: logic connection of 4 encoder modules. The encoder modules must be 24V powered (connect 0V reference of the encoder to the 0V of the FED-UIM power supply).

## 1.6.1.8.3 Encoder wiring example

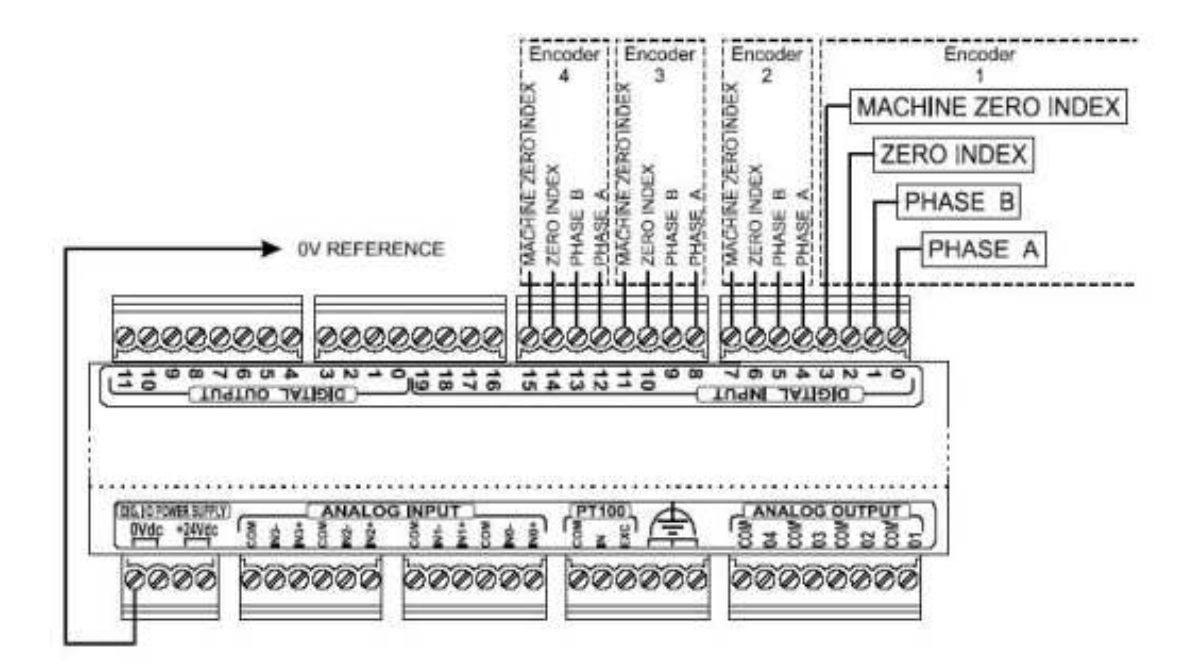

Figure 50: Wiring example: counter inputs (pulse and gate) and/or frequency inputs (frequency) logic connection. The external modules must be 24V powered (connect 0V reference of the external module to the 0V of the FED-UIM power supply).

### 1.6.1.8.4 Analog inputs wiring examples

The next figures describe two typical wiring examples for analog inputs: two single-ended voltage sources on the same channel (IN3+, IN3-, COM),one differential voltage source (IN2+, IN2-), one current source (IN0+, IN0-); a 2-wire PT100 and a single-ended voltage source on the same channel (IN3+, IN3-, COM), a 3-wire PT100 (IN2+, IN2-, COM), a shielded thermocouple (IN0+, IN0-), a 3-wire PT100 (EXC, IN, COM dedicated inputs for cold junction.

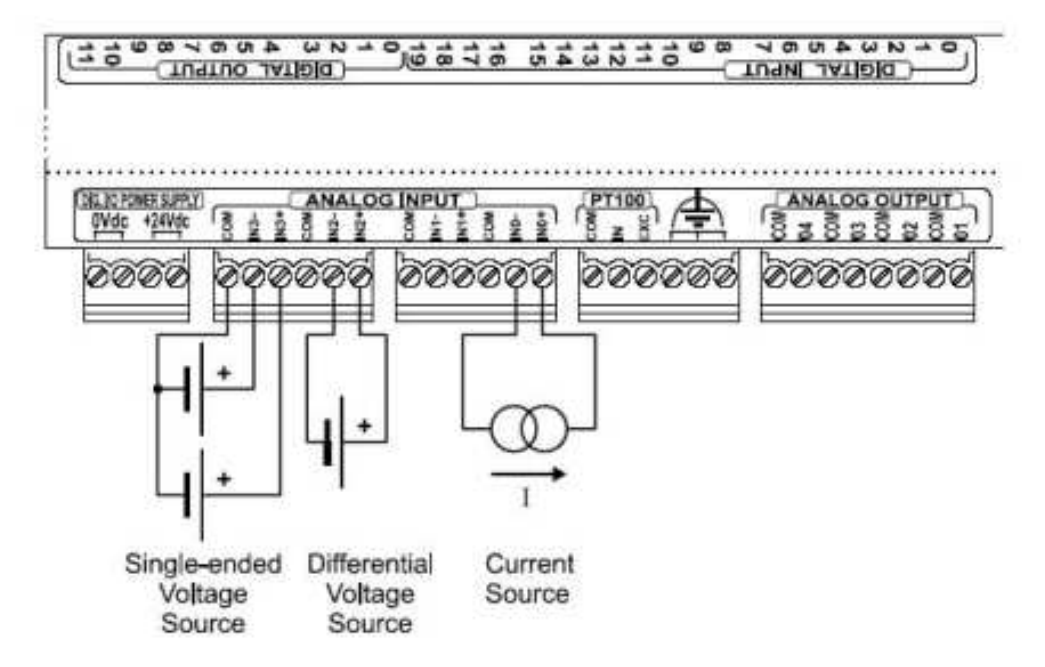

Figure 51: Wiring example: two single-ended voltage sources on the same channel (IN3+, IN3-, COM), one differential voltage source (IN2+, IN2-), one current source (IN0+, IN0-).

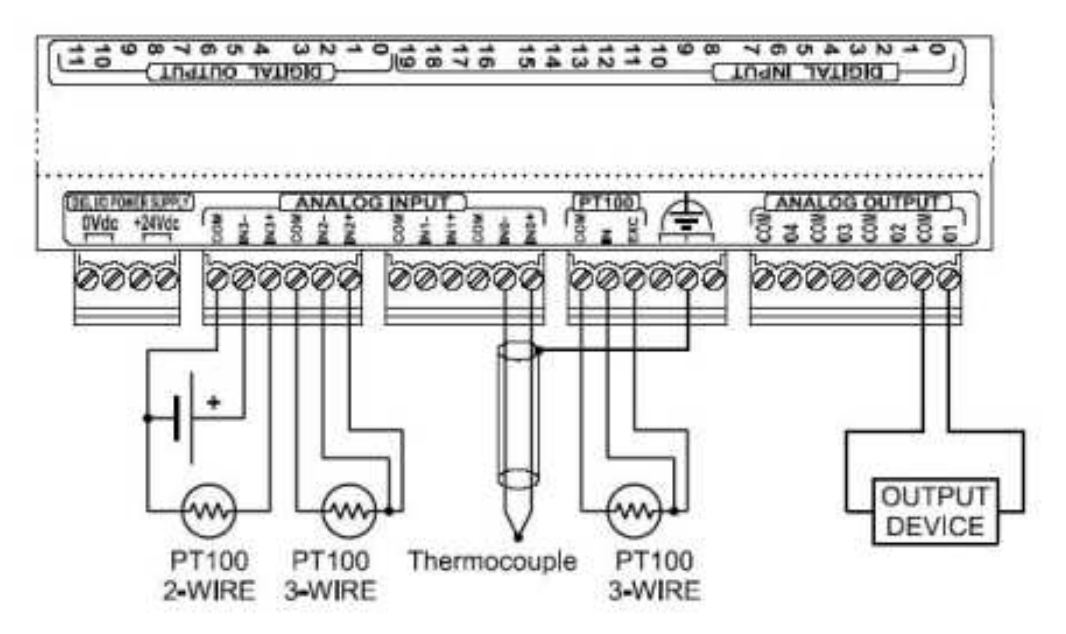

Figure 52: Wiring example: 2-wire PT100 and a single-ended voltage source on the same channel (IN3+, IN3-, COM), a 3-wire PT100 (IN2+, IN2-, COM), a shielded thermocouple (IN0+, IN0-), a 3-wire PT100 (EXC, IN, COM dedicated inputs for cold

# 1.6.2 CoDeSys Support for FED-UIM

In order to use FED-UIM hardware with the FED-CEC Internal Controllers, the proper I/O boards must be selected in the PLC Configuration. Support for FED-UIM consists of a set of I/O boards as shown in Figure 53. To insert the I/O board in the configuration, just "Replace" the "NoIO" slot with FED-UIM element.

| 🖻 ······ 🏢 FED-CEC |                                     | ~      |    |                 |            |   |
|--------------------|-------------------------------------|--------|----|-----------------|------------|---|
| 🗄 🛲 👬 CanOpenMa    | ster/SLOTI                          |        |    | Base parameters |            |   |
|                    |                                     |        |    |                 |            |   |
|                    | Insert Element<br>Append Subelement |        |    |                 | Module id: | 5 |
|                    | Replace element                     | ۱.     | ſ  | NoIO            | Node id:   | 1 |
|                    | Calculate addresses                 |        |    | FED-UIM         |            |   |
|                    | Cut                                 | Ctrl+X | Γ  |                 |            |   |
|                    | Сору                                | Ctrl+C | L  |                 |            |   |
|                    | Paste                               | Ctrl+V | L  |                 |            |   |
|                    | Delete                              | Del    | L  |                 |            |   |
| -                  |                                     |        | T. |                 | Comment:   |   |
|                    |                                     |        |    |                 |            |   |
|                    |                                     |        |    |                 |            |   |
|                    |                                     |        |    |                 |            |   |
|                    |                                     |        |    |                 |            |   |
|                    |                                     |        |    |                 |            |   |
|                    |                                     |        |    |                 |            |   |

Figure 53

## 1.6.3 Configuration of Analog Inputs

The FED-UIM Analog Input board has several parameters that have to be properly configured according to the operation mode requested for each channel. For all the four channels it is required to specify the operating mode and the fullscale limit. Each channel can be used for:

1 Voltage differential measure, or

2 Voltage single-ended measures, or

1 resistance measure, or

1 current measure

Figure 54 shows the configuration of the four Analog Inputs Couples:

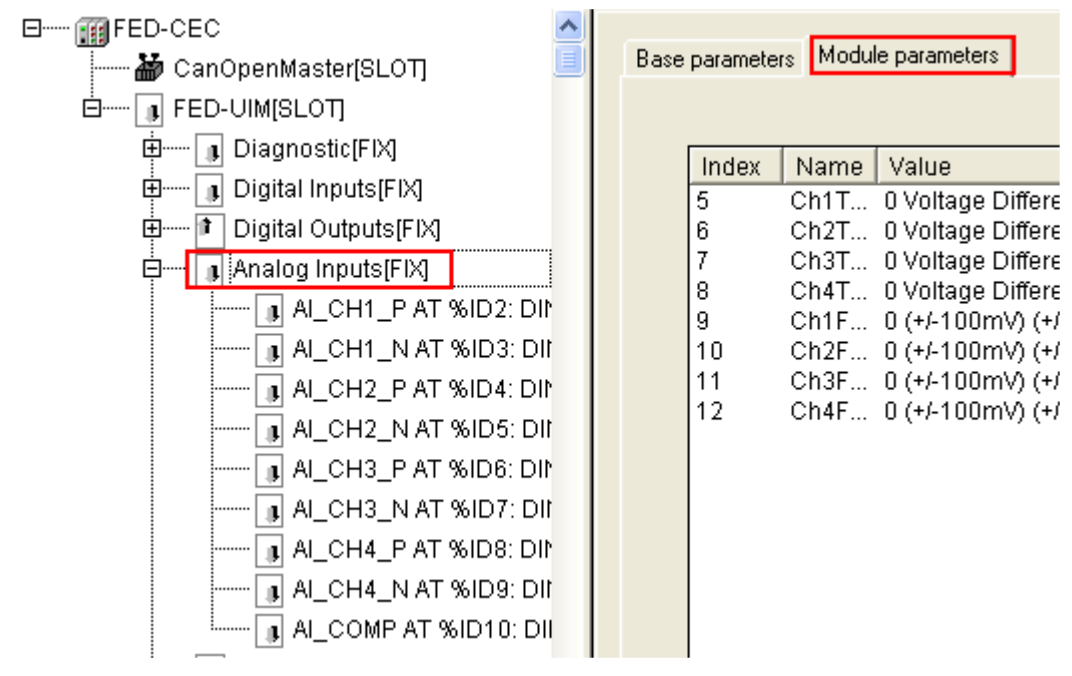

### Figure 54

All the four channels are independently programmable to execute six different types of measurements. The parameters Ch1Type, Ch2Type, Ch3Type and Ch4Type can be configured like show in Table 14.

| MEASURE TYPE    |                         |           |  |
|-----------------|-------------------------|-----------|--|
| Parameter value | Measure Mode Units      |           |  |
| 0               | Voltage Differential    | mV        |  |
| 1               | Voltage Single Ended    | mV        |  |
| 2               | Current                 | μA        |  |
| 3               | Resistance 2 wires      | $m\Omega$ |  |
| 4               | Resistance 3 wires mS   |           |  |
| 5               | Voltage Thermocouple mV |           |  |

Table 14

Different Full Scale can be selected for each Channel Couple as shown in Table 15.

| FULL SCALE      |                        |                        |                           |
|-----------------|------------------------|------------------------|---------------------------|
| Full Scale      | Full Scale for Voltage | Full Scale for Current | Full Scale for Resistance |
| parameter value | Measurement            | Measurement            | Measurement               |
| 0               | +/-100mV               | +/-2mA                 | 0 - 80 Ω                  |
| 1               | +/-500mV               | +/-10mA                | 0 - 400 $\Omega$          |
| 2               | + / - 1V               | +/-20mA                | 0 - 900 Ω                 |
| 3               | +/-5V                  | +/-20mA                | 0 - 8K $\Omega$           |
| 4               | +/-10V                 | +/-20mA                | 0 - 1M Ω                  |

### Table 15

Table 16 shows the different meaning assumed by the nine channels of the Analog Input board depending on the measure mode selected in the configuration parameters.

| CH Board MODE |
|---------------|
|---------------|

|   | Signal                | VOLTAGE<br>DIFFERENTIAL | VOLTAGE SINGLE<br>ENDED | 2/3 WIRES<br>RESISTANCE | CURRENT            |
|---|-----------------------|-------------------------|-------------------------|-------------------------|--------------------|
| 1 | Ana. Inp.<br>Couple 1 | Diff. measure           | Single Ended (CH+)      | Res. Measure            | Current<br>Measure |
| 2 | Ana. Inp.<br>Couple 1 | Nothing                 | Single Ended (CH-)      | Nothing                 | Nothing            |
| 3 | Ana. Inp.<br>Couple 2 | Diff. measure           | Single Ended (CH+)      | Res. measure            | Current<br>Measure |
| 4 | Ana. Inp.<br>Couple 2 | Nothing                 | Single Ended (CH-)      | Nothing                 | Nothing            |
| 5 | Ana. Inp.<br>Couple 3 | Diff. measure           | Single Ended (CH+)      | Res. measure            | Current<br>Measure |
| 6 | Ana. Inp.<br>Couple 3 | Nothing                 | Single Ended (CH-)      | Nothing                 | Nothing            |
| 7 | Ana. Inp.<br>Couple 4 | Diff. measure           | Single Ended (CH+)      | Res. measure            | Current<br>Measure |
| 8 | Ana. Inp.<br>Couple 4 | Nothing                 | Single Ended (CH-)      | Nothing                 | Nothing            |
| 9 | Compensa<br>t. PT100  | Res. Measure            | -                       | -                       |                    |

Table 16

The 9<sup>th</sup> channel is an input channel dedicated to thermocouple cold junction compensation. Please refer to the hardware description for additional details.

All the configuration parameters of the FED-UIM Analog Input board can be easily changed run time using the EXOR\_IO\_CTRL function with the following Function Codes:

| Function Code | Argument | Description                               |
|---------------|----------|-------------------------------------------|
| 0             | 0 ÷ 4    | Set Analog Input Full Scale for Channel 1 |
| 1             | 0 ÷ 4    | Set Analog Input Full Scale for Channel 2 |
| 2             | 0 ÷ 4    | Set Analog Input Full Scale for Channel 3 |
| 3             | 0 ÷ 4    | Set Analog Input Full Scale for Channel 4 |
| 4             | 0 ÷ 5    | Set Analog Input Mode for Channel 1       |
| 5             | 0 ÷ 5    | Set Analog Input Mode for Channel 2       |
| 6             | 0 ÷ 5    | Set Analog Input Mode for Channel 3       |
| 7             | 0 ÷ 5    | Set Analog Input Mode for Channel 4       |

Table 17

Other Function Codes are reserved for factory test procedures and they can not be used.

# **1.6.4 Configuration of Analog Outputs**

The FED-UIM Analog Output board has several parameters that have to be properly configured according to the operation mode you desired for each channel.

For all the four channels it is required to specify the operating mode; the full-scale limit is fixed to a certain value depending on the selected mode.

Each channel can be used for: Voltage Output Current Output

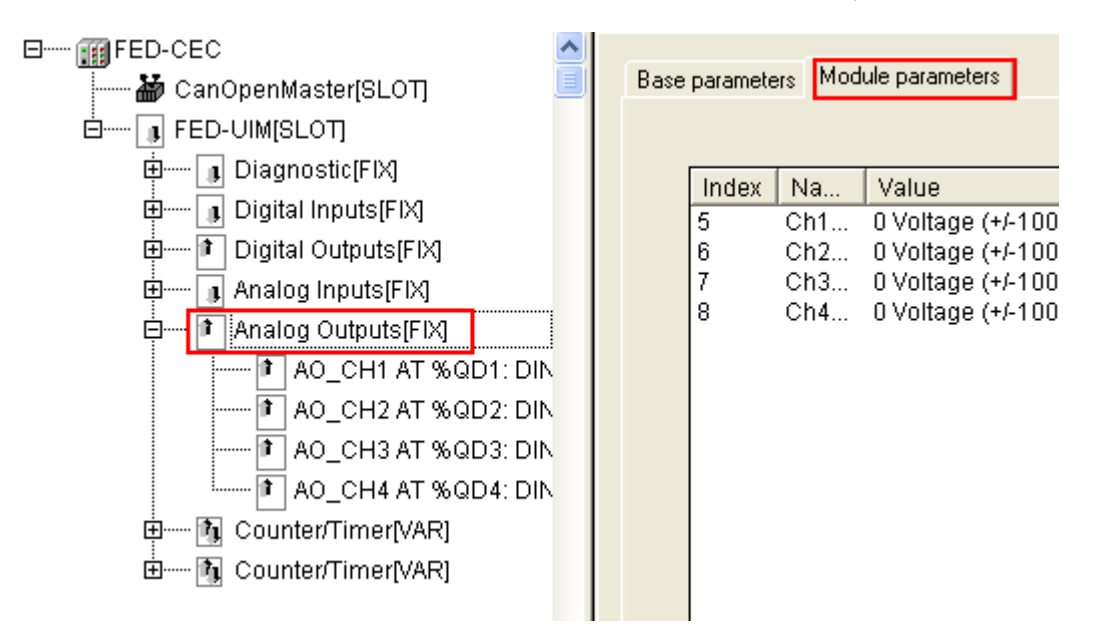

Figure 55 shows the configuration of the four Analog Outputs channels

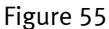

All the four channels are independently programmable to be used like voltage or current outputs. The parameters Ch1Type, Ch2Type, Ch3Type and Ch4Type can be configured as shown in next Table.

| Parameter value | Channel Mode   | Output Range             |
|-----------------|----------------|--------------------------|
| 0               | Voltage Output | $-10000 \div 10000 [mV]$ |
| 1               | Current Output | $0 \div 20000 [\mu A]$   |

| Table 18 | Ta | ble | 18 |
|----------|----|-----|----|
|----------|----|-----|----|

The output range is fixed as specified in the previous table. The value written by the PLC program to the output channels is an integer value between 0 and 10.000 in case of voltage and between 0 and 20.000 in case of current. Units are specified in the previous Table 18.

All the configuration parameters of the FED-UIM Analog Output board can be easily changed run time using the EXOR\_IO\_CTRL function with Function Codes listed in the next table:

| Function Code | Argument   | Description                      |
|---------------|------------|----------------------------------|
| 10            | $0 \div 1$ | Set Analog Output Mode Channel 1 |
| 11            | $0 \div 1$ | Set Analog Output Mode Channel 2 |
| 12            | $0 \div 1$ | Set Analog Output Mode Channel 3 |
| 13            | $0 \div 1$ | Set Analog Output Mode Channel 4 |

### Table 19

Other Function Codes are reserved for factory test procedures and they can not be used.

# 1.6.5 Digital Input and Digital Output Configuration

FED-UIM has 20 digital inputs and 12 digital outputs grouped as shown in Figure 56.

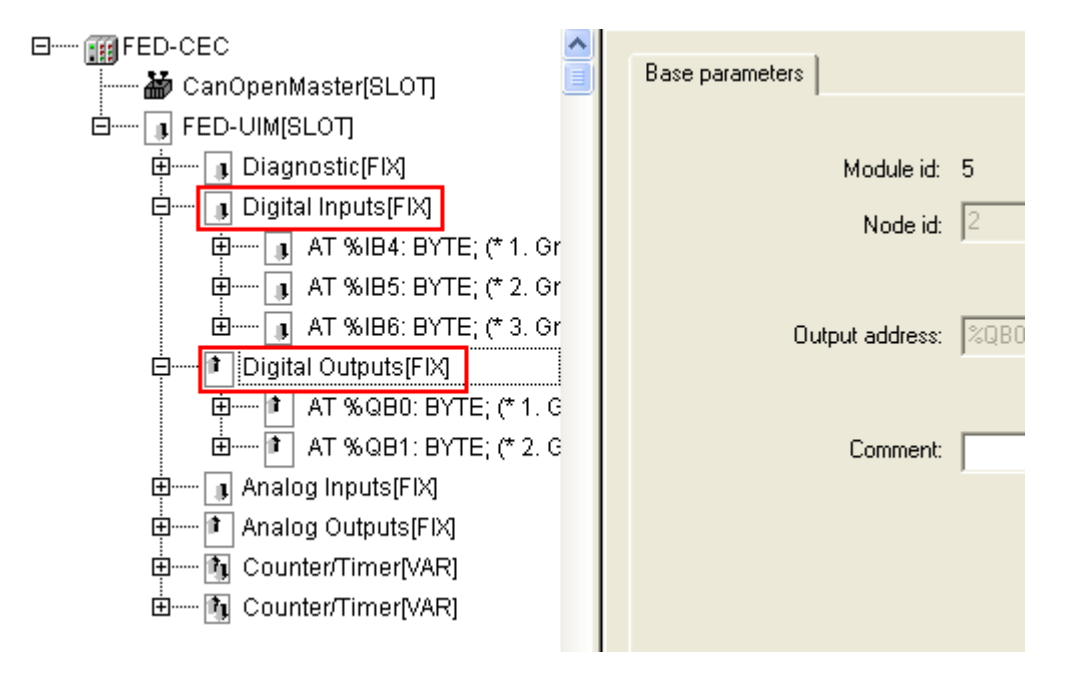

Figure 56

### 1.6.6 Counter/Timer Inputs

The FED-UIM board features four counter/timer inputs.

Each channel of Counter/Timer type consumes up to 4 digital inputs. In case all the 4 Counter/Timer inputs are enabled, 4 digital inputs are still free for standard operation. Please refer to FED-UIM hardware manual for additional specification and wiring diagrams.

For each counter/timer input you want to use, a "Counter/Timer" board has to be setup in the PLC Configuration. Figure 57 shows an example of possible configuration with 2 channels enabled.

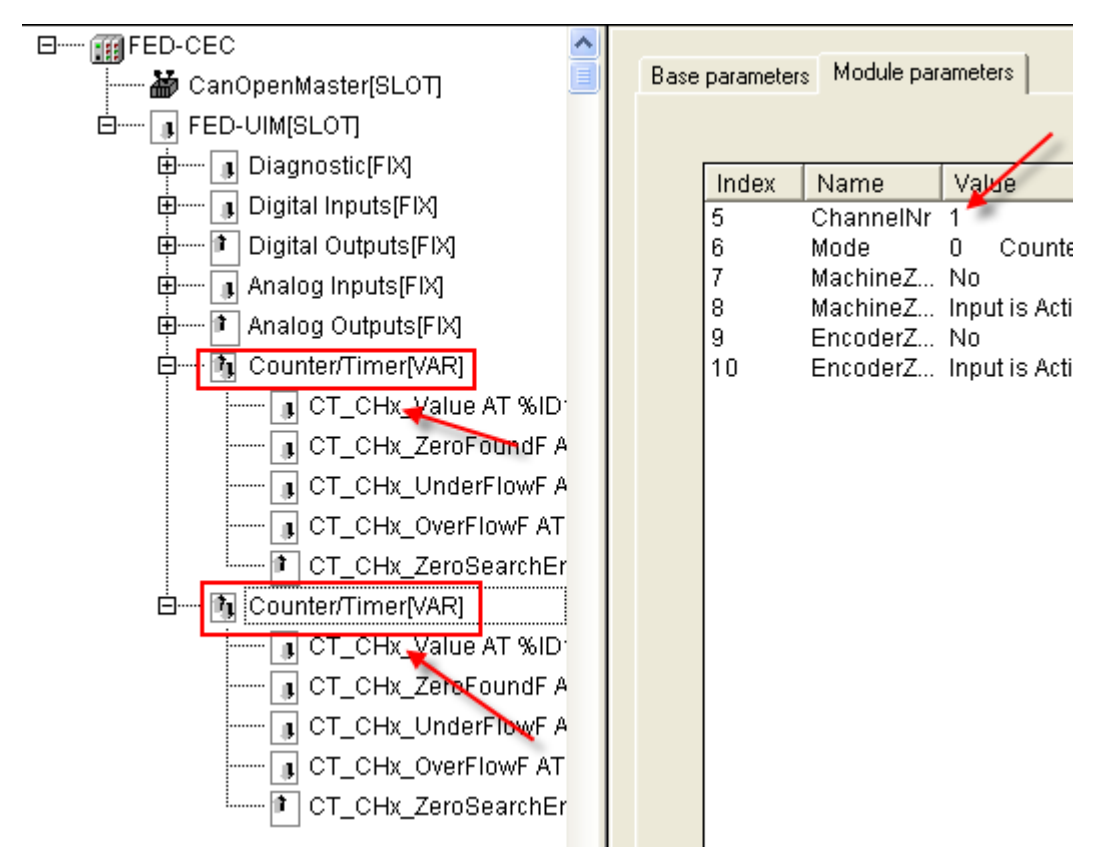

Figure 57

The parameter "**ChannelNr**" specifies the number of the associated counter/timer input; allowed range is 1...4.

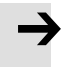

### Note

Please note that Channel number must be assigned manually and must be different per each Counter/timer board in the range 1...4.

Each Counter/timer board is inserted in the configuration using generic names where the channel numbers are not specified; to complete the configuration the "x" must be replace with unique identifier as shown for example in Figure 58.

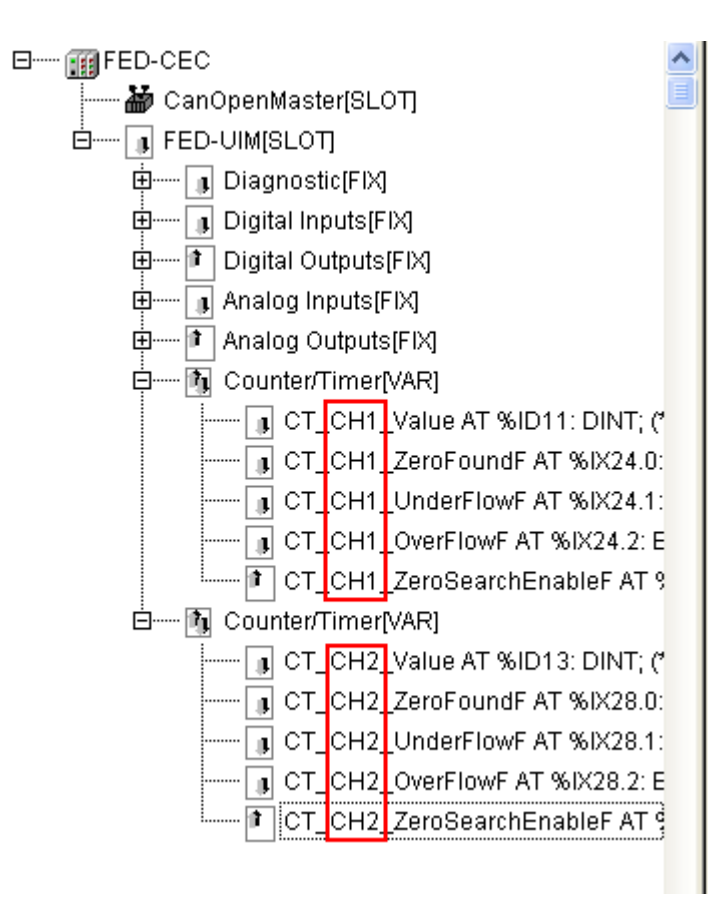

### Figure 58

The board inputs channels have the following meaning: Counter/Frequency Value ZeroFound Flag Underflow Flag Overflow Flag

The board output channels

Board parameters have different options and they can be selected at design time. An explanation of the parameters follows in Table 20, Table 21, Table 22, Table 23, and Table 24.

| Parameter Name | Value | Description                            |
|----------------|-------|----------------------------------------|
| Mode           | 0     | Counter/Timer not active               |
|                | 1     | Quadrature incremental encoder counter |
|                | 2     | Normal Counting                        |
|                | 3     | Gated Counting                         |
|                | 4     | Frequency Measurement                  |

#### Table 20

| MachineZeroEnabledF | false | Corresponding terminal block is used as normal digital input  |
|---------------------|-------|---------------------------------------------------------------|
|                     | true  | Corresponding terminal block is used as Machine<br>Zero Input |

| MachineZeroPolarityF | false | Means Input is active LOW                                     |
|----------------------|-------|---------------------------------------------------------------|
|                      | true  | Means Input is active HIGH                                    |
| Table 22             |       |                                                               |
| EncoderZeroEnabledF  | false | Corresponding terminal block is used as normal digital input  |
|                      | true  | Corresponding terminal block is used as Encoder<br>Zero Input |
|                      |       | · ·                                                           |

### Table 23

| EncoderZeroPolarityF | false | Means Input is active LOW  |
|----------------------|-------|----------------------------|
|                      | true  | Means Input is active HIGH |

### Table 24

These parameters can also be changed run-time with EXOR\_IO\_CTRL function with the following Function Codes:

| Function Code | Argument | Description              |
|---------------|----------|--------------------------|
| 100           | 04       | Set Mode                 |
| 101           | 01       | Set MachineZeroEnabledF  |
| 102           | 01       | Set MachineZeroPolarityF |
| 103           | 01       | Set EncoderZeroEnabledF  |
| 104           | 01       | Set EncoderZeroPolarityF |

### Table 25

Other Function Codes are reserved and cannot be used.

### 1.6.6.1 Encoder Input

When input is attached to an incremental encoder, then at power up the Encoder Zero Search procedure is usually performed. The user program should handle the procedure enabling the Zero Search using the channels of the "FED-UIM – Encoder Zero Search Enable" board. Each Counter/Timer board has its own ZeroSearchEnable output.

## 1.6.7 Diagnostic

FED-UIM is able to report the following diagnostic information using the "FED-UIM - Diagnostic" board.

The 2 outputs of this board are:

- Missing +24V Flag
- Output short circuit

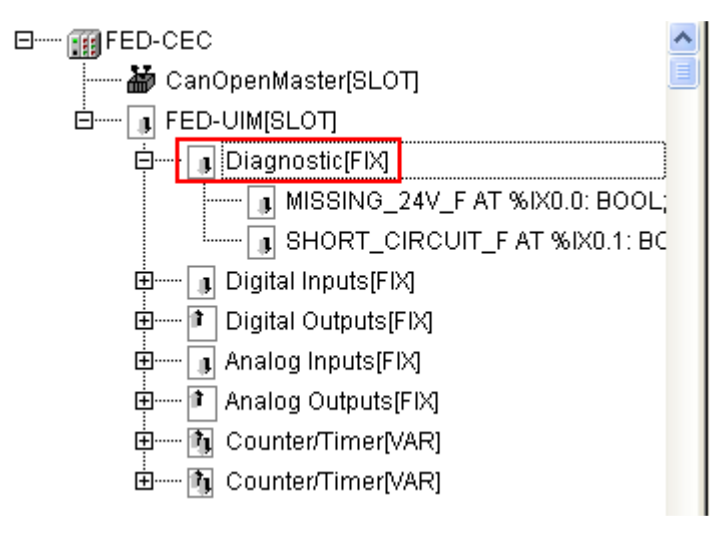

Figure 59